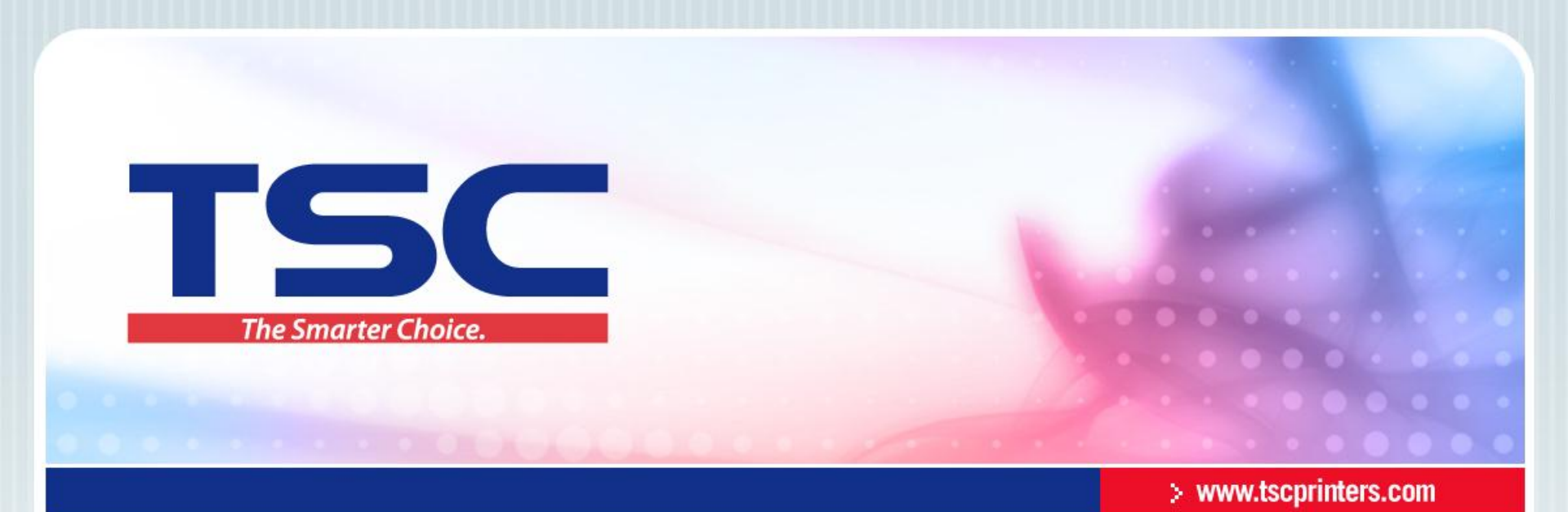

# NicelLabel使用

天津国聚科技有限公司 2014/11/18

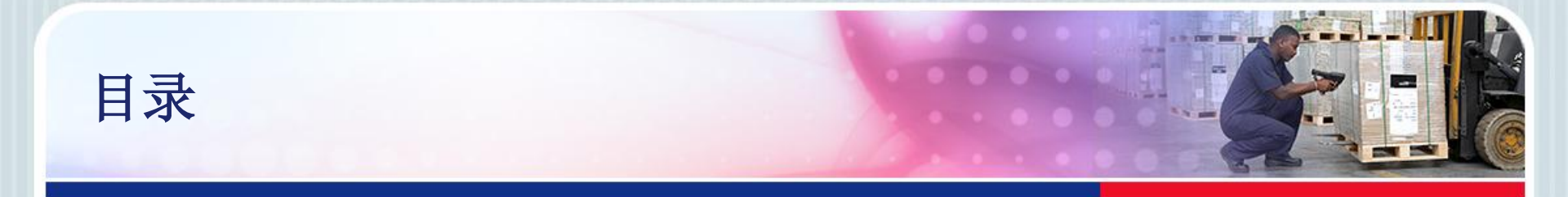

- <u>1.标签创建</u>
- <u>2.文本输入</u>
- <u>3.条码建立</u>
- <u>4.文本中连接字段的建立</u>
- <u>5.序列化设置</u>
- 6.数据库字段的建立
- <u>7. 打印机属性设置</u>
- 8. 打印标签位置偏移
- <u>9. 打印到文件</u>
- <u>10. 软件激活</u>
- <u>11. 软件禁止许可</u>

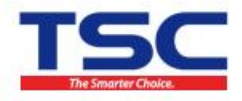

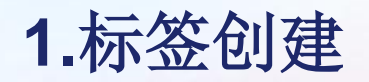

- 功能:设计标签的宽度、高度等。
- 1). 运行软件, 创建新的标签格式

| 欢迎向导                                          | ? 🗙   |
|-----------------------------------------------|-------|
| <b>新建标签</b><br>选择要设计或打印的标签。                   |       |
| ● 创建新标签(N) ○ 打开最近使用的标签(B)                     |       |
| ○打开已存在的标签(E)                                  |       |
| 帮助         取消         <上一步(B)         下一步(N)> | 完成(F) |

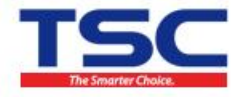

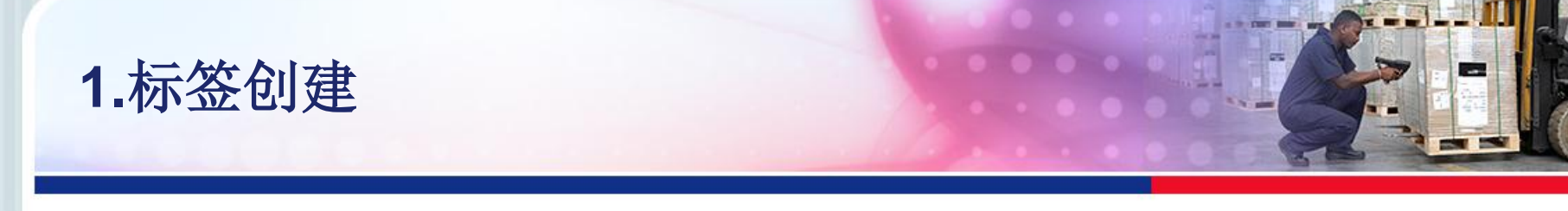

#### • 2).选择已经安装的打印机驱动型号后单击"下一步"

| 标签设置向导 ? 🔀                                                     |
|----------------------------------------------------------------|
| 选择打印机 送择使用此标签的打印机。                                             |
| 从打印机列表中选择打印机。该标签将为此打印机优化。                                      |
| TSC TTP-343       ▼       属性(P)         □ 始终使用默认打印机(A)       ■ |
| 您可以单击嘱性胺钮来更改打印机特定设置。                                           |
| 帮助 取消 <上一步(B) 下一步(N)> 完成(F)                                    |

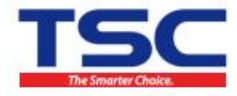

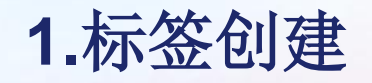

### • 3).请默认标签类型:无,单击下一步

| 标签设置向导                    |                    | ? 🔀   |
|---------------------------|--------------------|-------|
| <b>选择标签库</b><br>预定义标签格式(标 | 签库)可以加速标签设计。       |       |
| 诸按此按钮以使用                  | 预定义标签库。            |       |
| 标签类型:                     | ⟨无⟩                |       |
| 标签库名称:                    |                    |       |
| □ 链接至标签库                  |                    |       |
| 标签库信息:                    |                    |       |
|                           |                    |       |
|                           |                    |       |
| 帮助                        | 取消 <上一步(B) 下一步(N)> | 完成(F) |

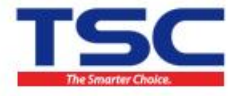

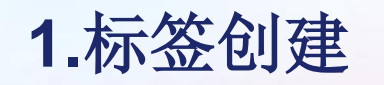

#### • 4).默认自动调整大小,单击下一步

| 标签设置向导                                                       | ? 🛛             |
|--------------------------------------------------------------|-----------------|
| <b>页面大小</b><br>选择所需的页面尺寸。                                    |                 |
| 定义标签的页面大小。当使用热敏打印机时,根据标签大小始终选择第一<br>项自动设置页面大小。标签大小将在如下步骤中设置。 | <del>·</del> 个选 |
| <ul> <li>● 自动调整大小(A)</li> <li>● 选择页面大小(S)</li> </ul>         |                 |
| 贝面大小<br>User defined                                         | ~               |
|                                                              |                 |
| 帮助 取消 <上一步(B) 下一步(N)>                                        | 完成(F)           |

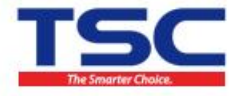

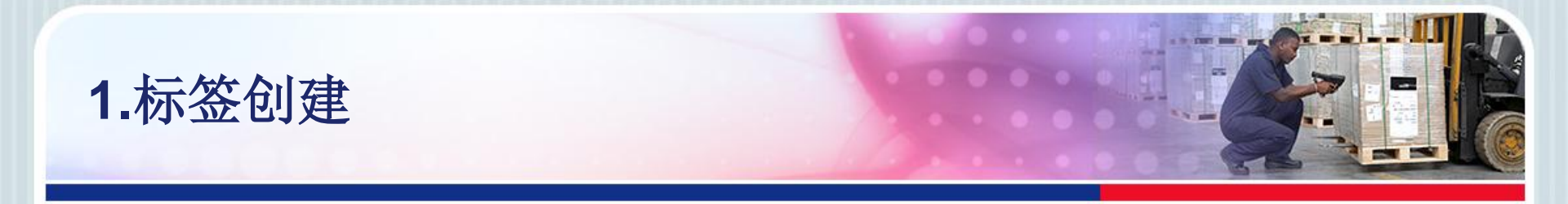

• 5).选择打印方向,可预览右侧纸张出纸界面

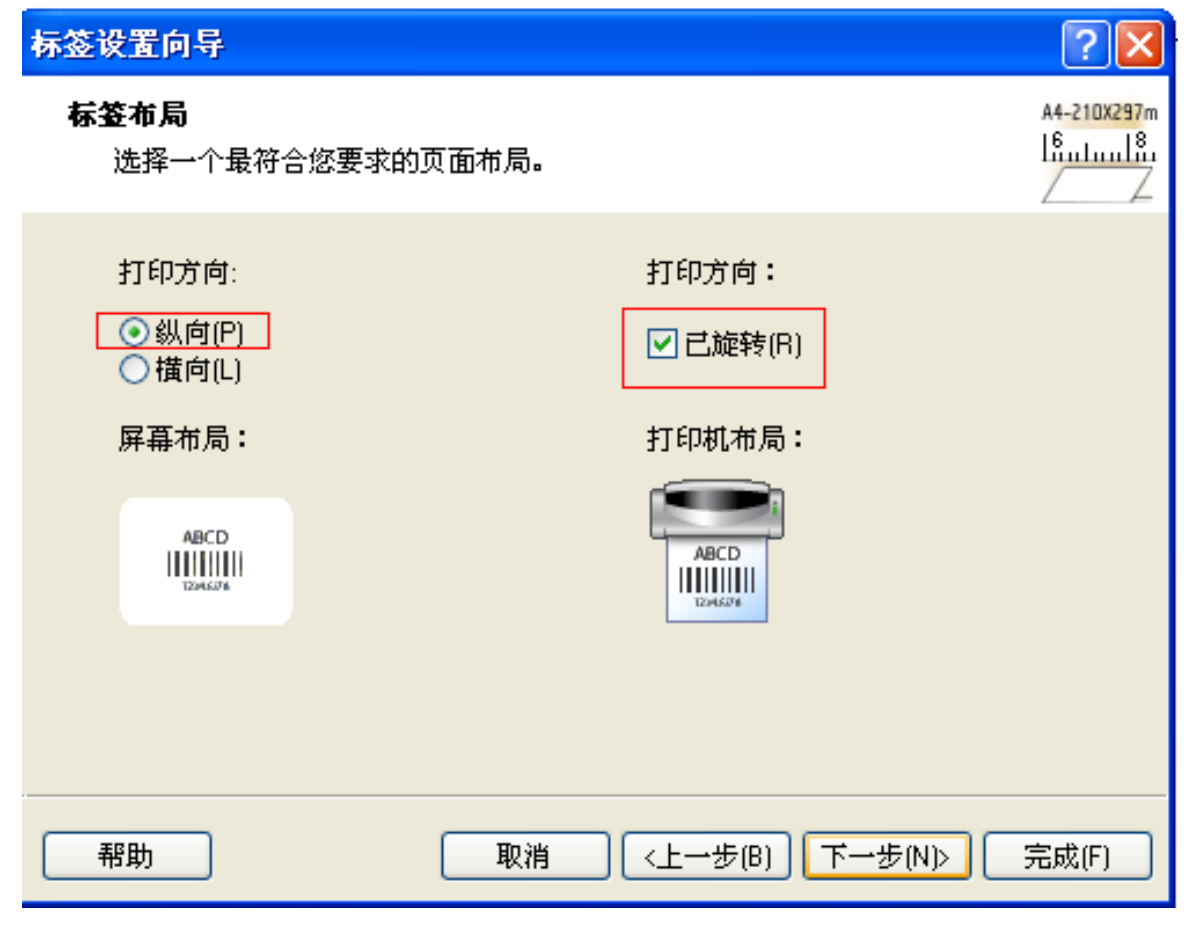

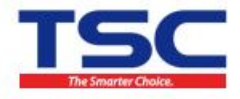

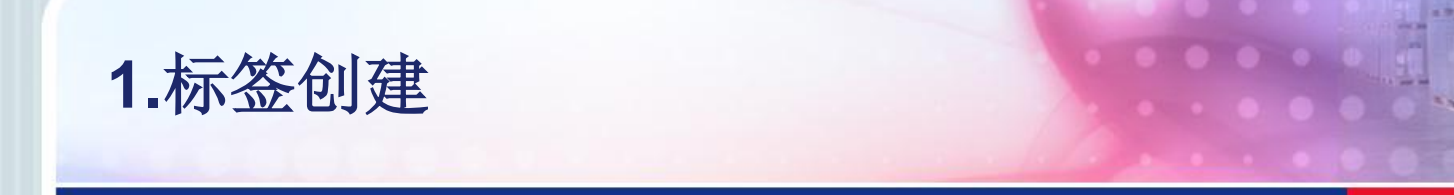

• 6). (标签一行一列时)选择标签尺寸单位,修改标签宽度、高度、 左右边界,默认上下边界为0,点击"完成"

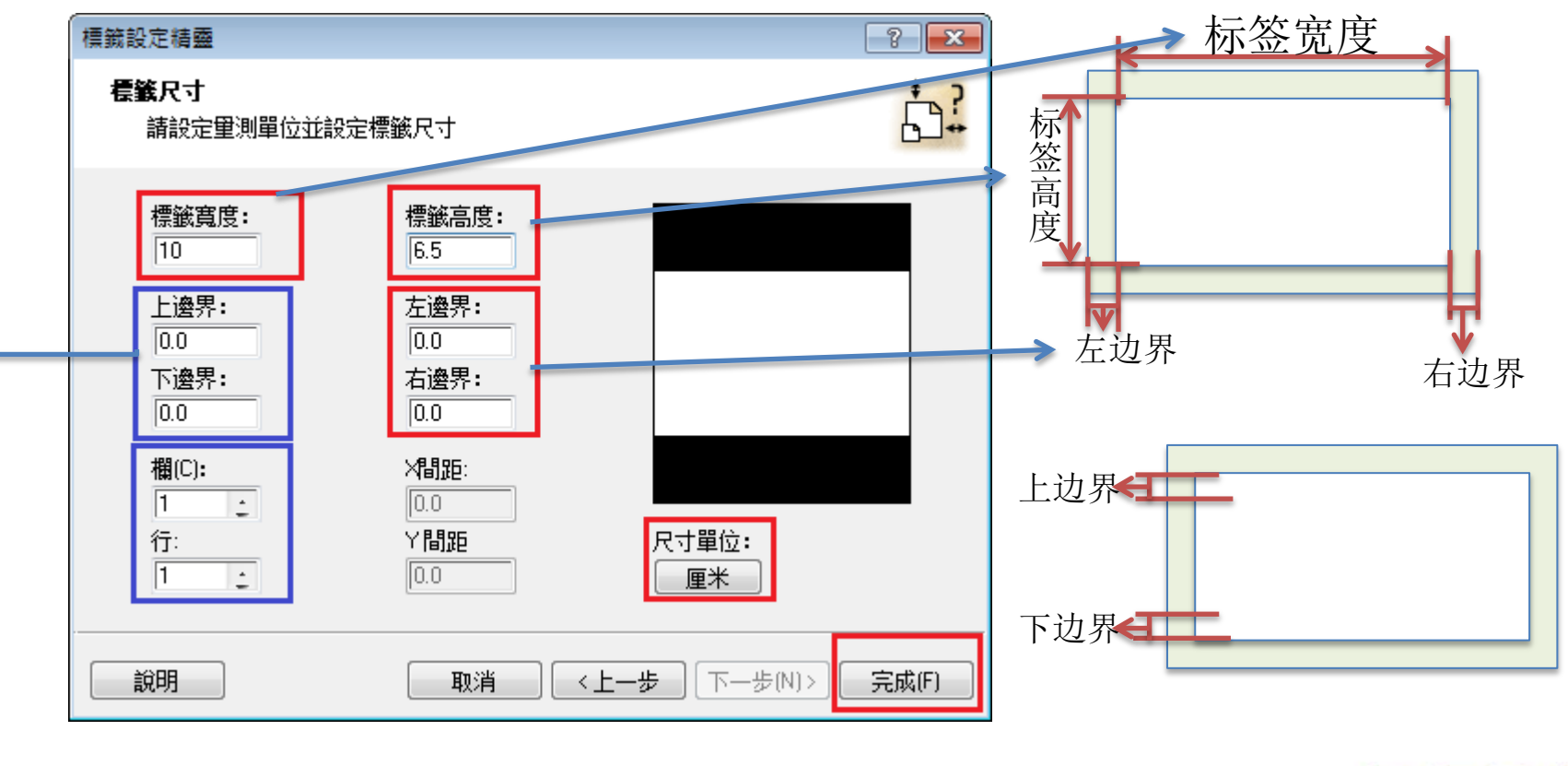

▶ <mark>注意</mark>:设置上边界、下边界后,标签上相应部分无法打印,所以请保持默认值0

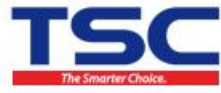

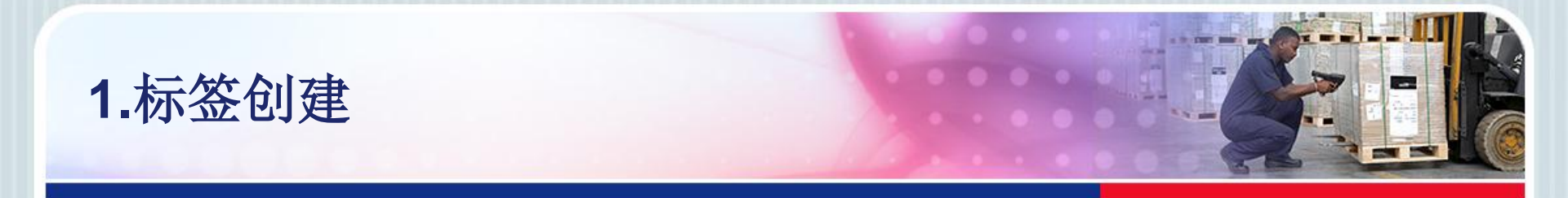

• 6). (标签一行多列时)选择标签尺寸单位,修改标签宽度、高度、 左右边界,默认上下边界为0,点击"完成" (一张标签纸的宽度)

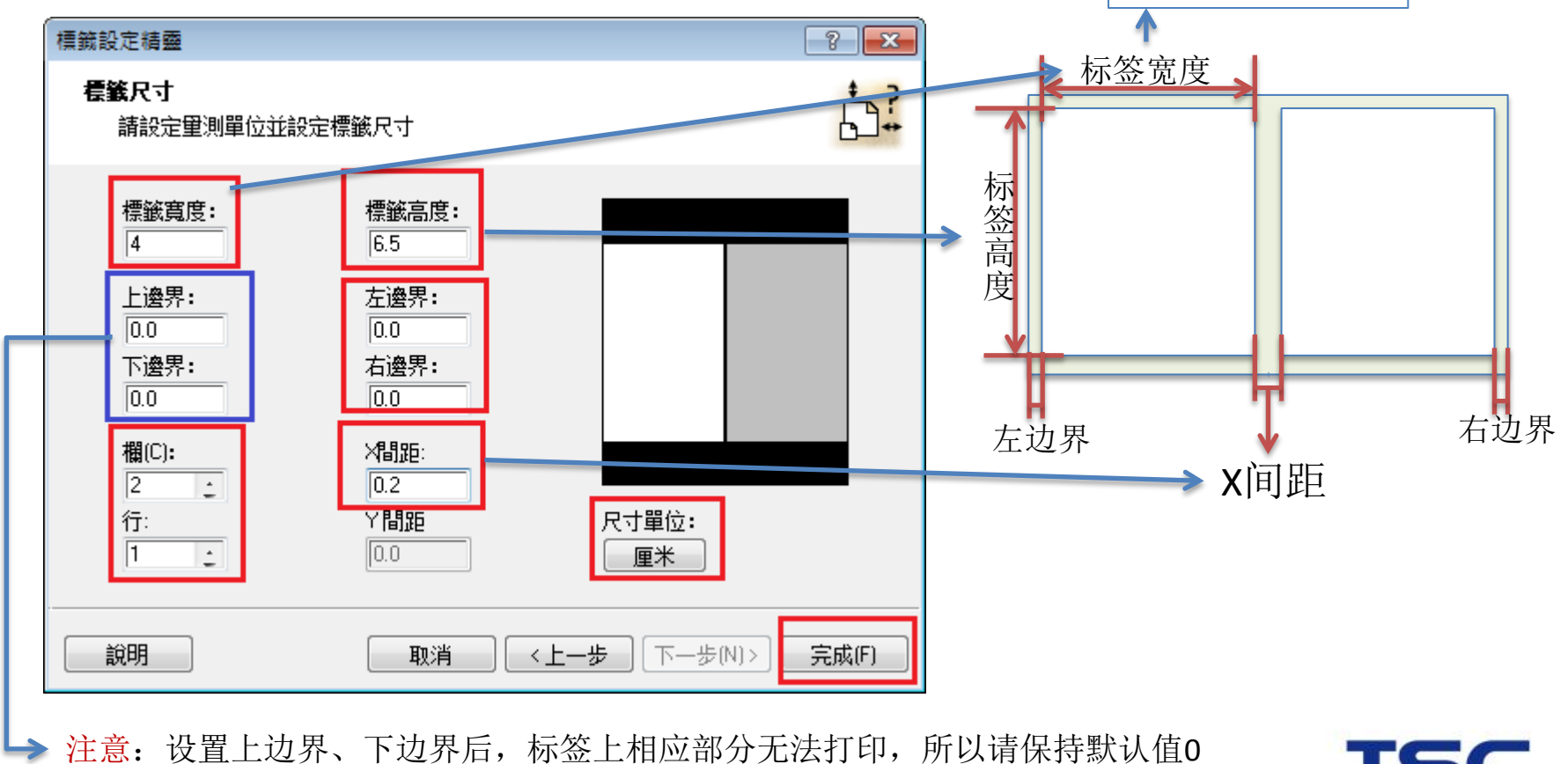

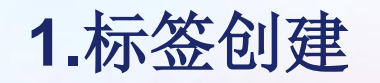

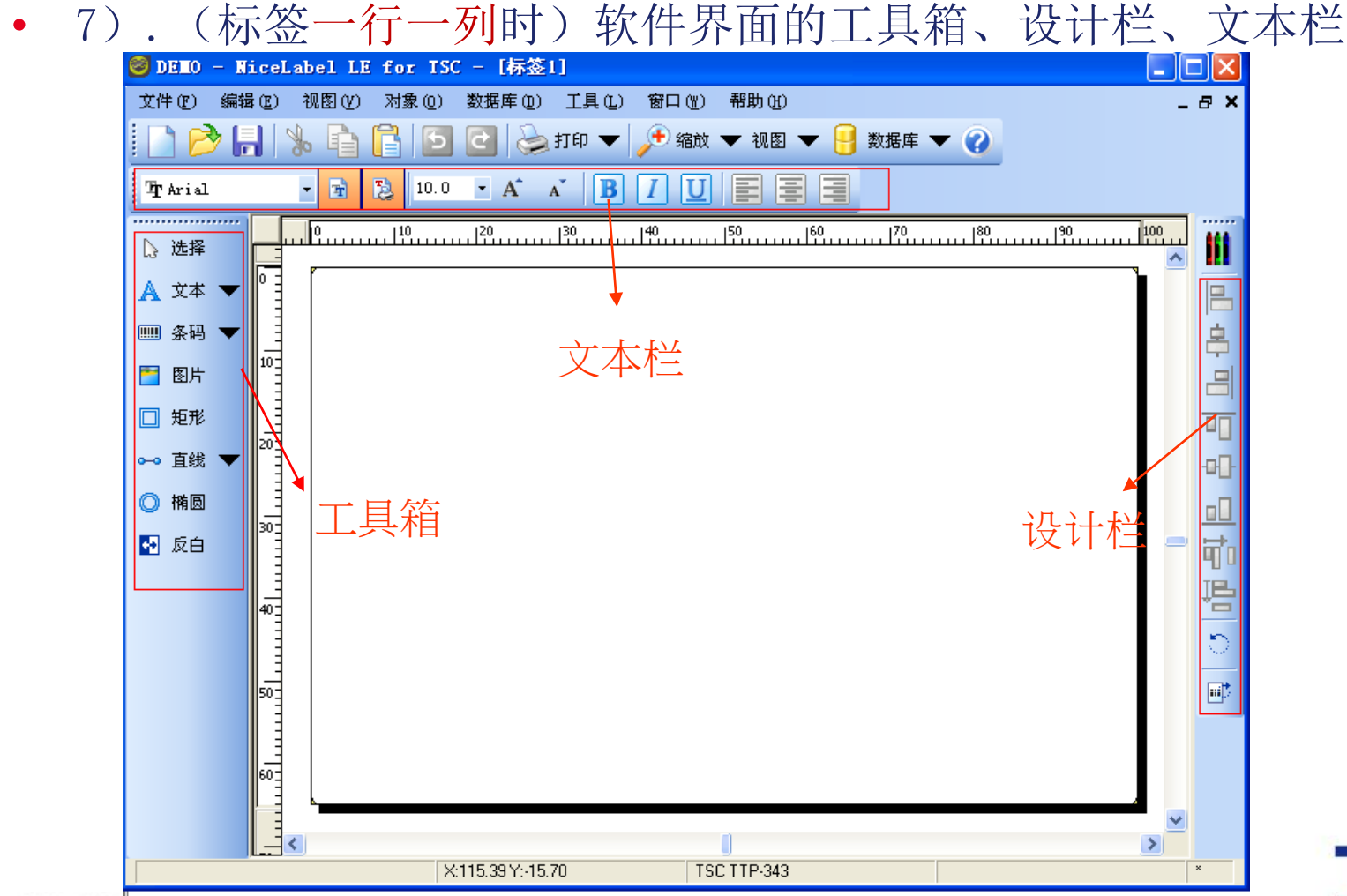

TSC The Smarter Choice.

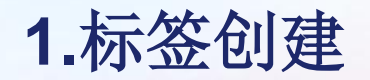

#### • 7). (标签一行多列时)显示界面如下

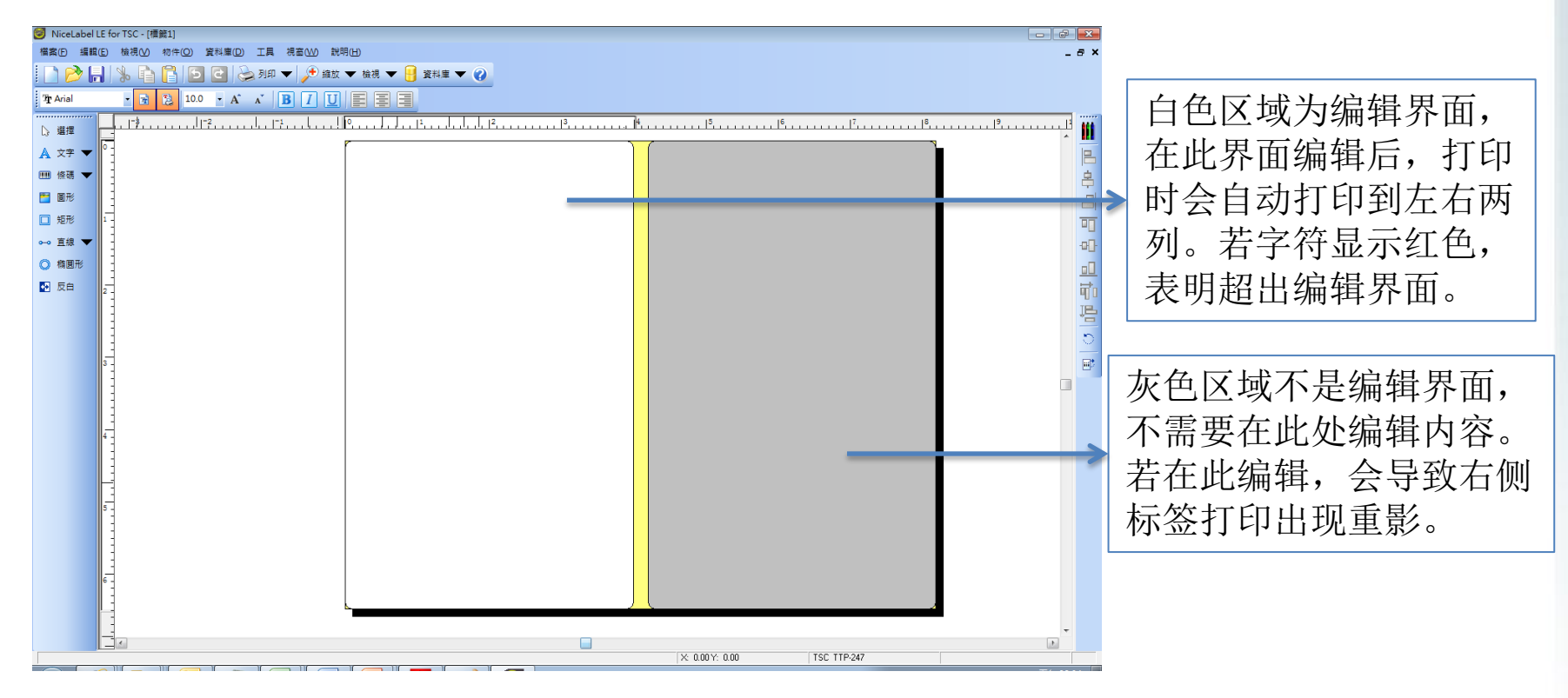

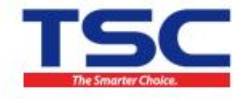

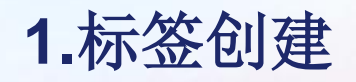

#### • 8).软件文本的选择项

| 🮯 dello 😑       | NiceLabel LE for TSC - [标签1]                     |             |
|-----------------|--------------------------------------------------|-------------|
| 文件(27) 編        | 辑 (E) 视图 (Y) 对象 (D) 数据库 (D) 工具 (L) 窗口 (Y) 帮助 (H) | a ×         |
| 🗋 📂             | 🔧 💼 📑   🔁 🔁   湊 打印 🔻 🔎 缩放 🔻 视图 🔻 🤒 数据库 🔻 🕜       |             |
| <b>∄r</b> Arial | • 🖻 🔁 10.0 • A* 🔺 🖪 🖊 💟 📰 🚍                      |             |
| [} 选择           |                                                  | <b>I</b> II |
| 🔺 文本 🤜          |                                                  |             |
|                 | 🥻 🦢 新建键盘输入 (2)                                   | 息           |
| 🛅 图片            | 122 新建计数器 (C)<br>112 新建日期字段 (D)                  |             |
| □ 矩形            | <ul> <li>④ 新建时间字段 ①</li> </ul>                   |             |
| 百绊 ▼            | 局 新建数据库字段                                        |             |
|                 | 新链接字段                                            | -111-       |
| ◎ 悄回            |                                                  |             |
| 🛃 反白            |                                                  | र्चित       |
|                 |                                                  | je          |
|                 |                                                  | 5           |
|                 |                                                  | $\sim$      |
|                 | 50-                                              | <b></b>     |
|                 |                                                  |             |
|                 |                                                  |             |
|                 |                                                  |             |
|                 |                                                  |             |

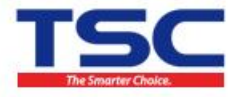

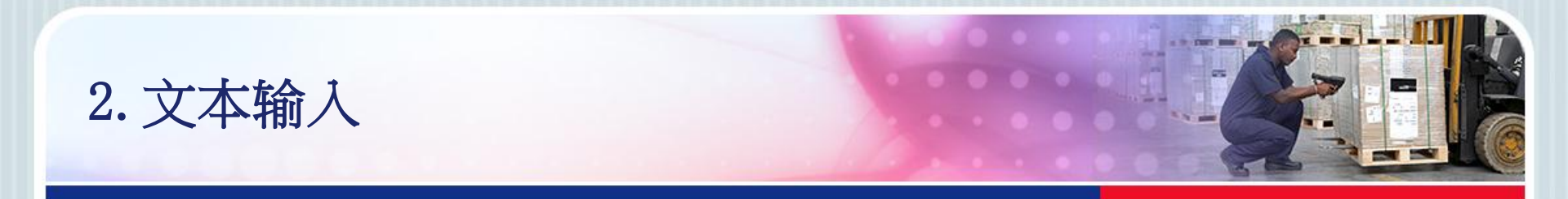

- 功能:编辑除条码外的文字。
- 1).(如欲输入:打印机测试)单击左侧工具箱中的文字按钮,然后 在空白编辑区域内单击,会弹出文本本向导界面。例如:选择"固定 文本",输入内容并选定字体后完成即可。

| 🥑 NiceLabel LE for TSC - [櫄籁1]                    | 文字積靈                                                                                  |                                                                                                    |
|---------------------------------------------------|---------------------------------------------------------------------------------------|----------------------------------------------------------------------------------------------------|
| 檔案(E) 編輯(E) 檢視(M) 物件(M) 資料庫(D)                    | <b>文字物件</b><br>定義文字物件的內容及樣式。                                                          | Font                                                                                                    |
| ① Arial     ● ● ● ● ● ● ● ● ● ● ● ● ● ● ● ● ● ● ● | 內容(2) ● 固定的文字(2) ⑦ 可變動的文字(2) ⑦ 打印机测试 元件名稱: 文字1 ⑦ 隱藏不列印(2) 字型(2) Arial 10.0 Pt ② 反白(1) | Font:       Font style:       Size:         YEA       Ang:ana New       Regular       10       OK         YA Ang:ana New       YA       Cancel       Size:         YEA       Ang:ana UPC       Size:       Cancel         YEA       PA Aparajita       Size:       Cancel         YEA       PArabic Typesetting       9       10       OK         YEA       PArabic Typesetting       9       10       11       III         Effects       Strikeout       Underline       Sample       Sample       Script:       -         Black       Image: Strikeout       Script:       -       -       -       -         This is an OpenType font. The same font will be used on both your printer       Size:       -       -       - |
|                                                   | <b>說明</b> 取消 <上一步 下一步N>>                                                              | N)> 完成任                                                                                                    |

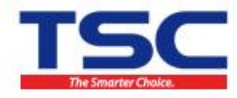

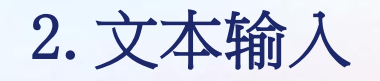

 2). 键盘输入的建立(如打印的内容在打印前由键盘输入)。单击左侧 工具箱中的<u>文字</u>按钮后的倒三角,然后选择新增键盘输入,在空白编 辑区域内单击,会弹出右图界面。输入需要提示的内容,单击下一步

| 🮯 NiceLabel LE for TSC - [櫄鏡1]                                                                                                    | 文本向导                                                               | ? 🔀         |
|----------------------------------------------------------------------------------------------------|--------------------------------------------------------------------|-------------|
| 構案(E) 編輯(E) 檢視(V) 物件(Q) 資料                                                                                                    | <b>键盘输入</b><br>输入打印时间的提示文本,要求用户输入变量                                |             |
| The Arial The Arial T | 提示该变量字段的文本(P):<br>诸输入序列号码:<br>设置最大字符数(M):                          | 10          |
| ▲ 文字 ▼     固定文字(P)       ●●●●●●●●●●●●●●●●●●●●●●●●●●●●●●●●●●●●                                                                                                    | 格式:<br><ul> <li>全部字符(A)</li> <li>変字(N)</li> <li>なの数字(N)</li> </ul> |             |
| <ul> <li>□ 矩形</li> <li>□ 矩形</li> <li>□ 矩形</li> <li>□ 虹形</li> </ul>                                                                                                    | <ul> <li>○子母釵子(L)</li> <li>输入货币(l):</li> <li>输出货币(0):</li> </ul>   | Euro 💌      |
| <ul> <li>○ 直線 ▼</li> <li>○ 椭圆形</li> <li>新增時間欄位</li> <li>● 新増資料庫欄位</li> <li>● 新増資料庫欄位</li> </ul>                                                                                                    | 四舍五入(R):                                                           | 0.01 💉      |
|                                                                                                    | 帮助         取消         <と一步(B)         下                            | 步(N)〉 完成(F) |

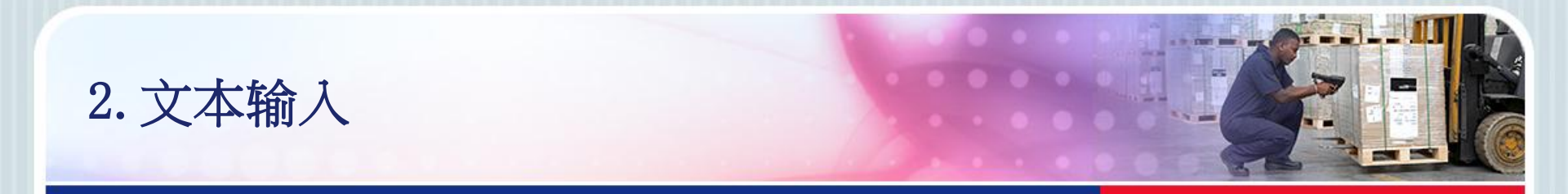

• 2). 键盘输入的建立(续)。如需要添加前缀和后缀,可进行添加, 单击完成。

| 文本向导                                    | ? 🗙  |
|-----------------------------------------|------|
| <b>前缀和后缀</b><br>指定您的元素的前缀和后缀。           |      |
| 前缀字符串将会放置在数据值前面。后缀字符串将会放置在数据值后面。        |      |
| 字首:                                     | ]    |
| 字尾:                                     | ]    |
| 要完成这向导,请单击f完成 。                         |      |
| 帮助     取消     <と一步(B)     下一步(N)>     完 | 成(F) |

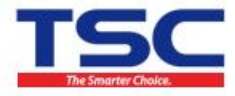

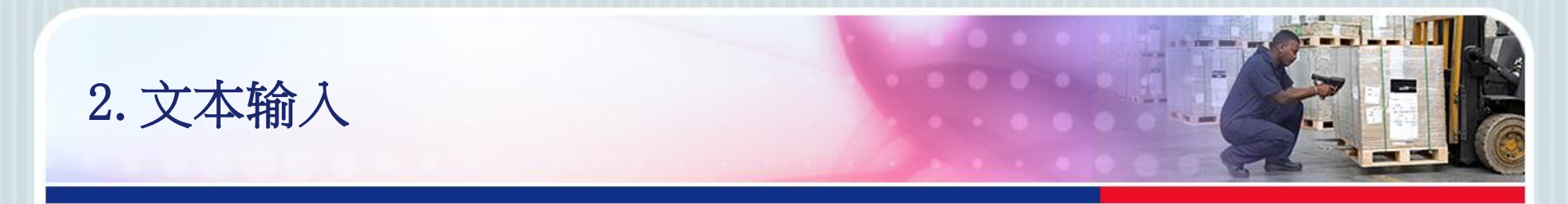

• 2). 键盘输入的建立(续)。显示界面如下。

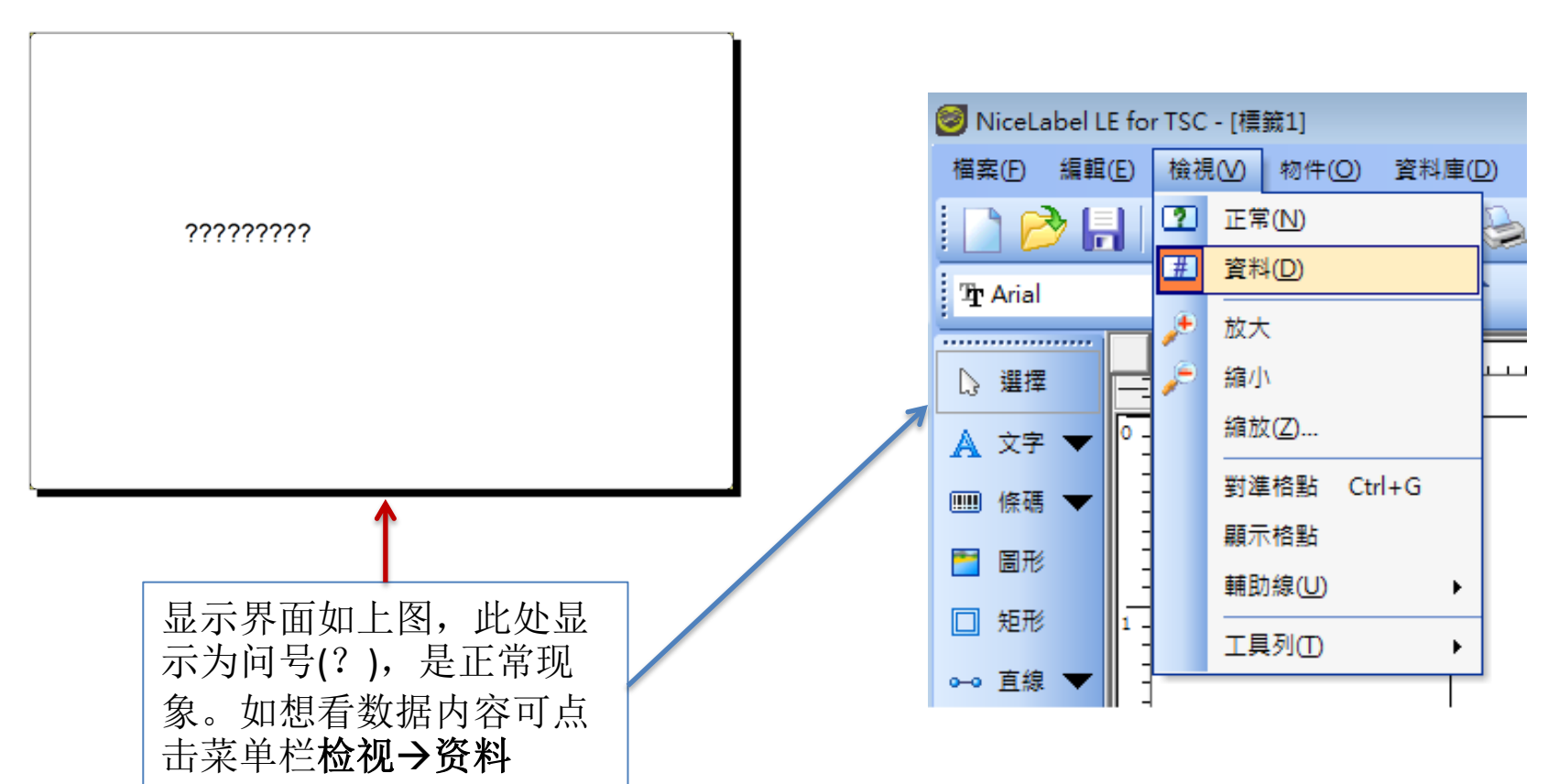

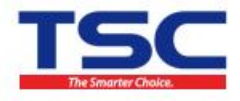

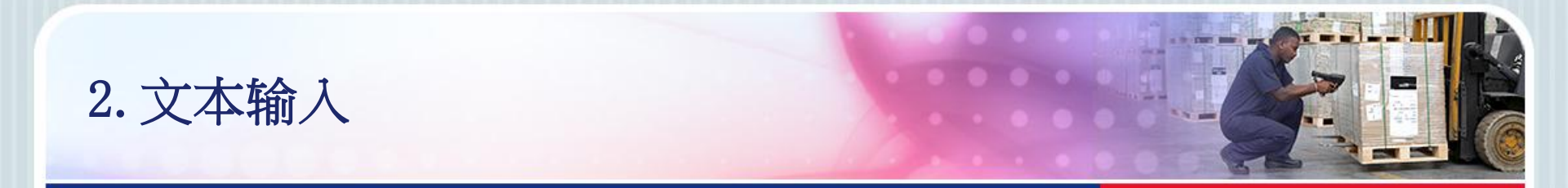

• 2). 键盘输入的建立(续)。打印时弹出键盘提示界面,输入打印的 内容,如输入123天津国聚科技,则打印预览如右图。

| り打印                 |            |
|---------------------|------------|
| 一般高级                |            |
| 键盘输入                |            |
|                     |            |
| 请输入序列号码:            | •          |
|                     |            |
|                     |            |
|                     |            |
| 数量                  |            |
| 标签(1):              | 1 🕂        |
| 13 - <u>111 - 1</u> | ,          |
|                     |            |
|                     |            |
| □打印后清除变量值(C)        |            |
|                     |            |
| tTED/0) 3.荷型/0)     | (学校) 郡田(の) |
| 13 (4)(F) 13(56(K)  |            |
|                     |            |
|                     |            |

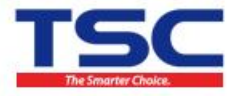

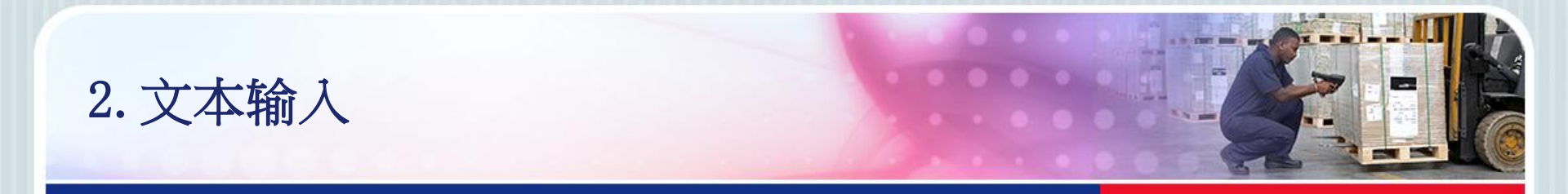

3).文本计数器的建立(如欲打印3张标签纸,各张标签显示序号分别为:001、002、003)。单击左侧工具箱中的文字按钮后的倒三角,然后选择新增计数器,在空白编辑区域内单击,会弹出右图界面。输入计数器起始数值等参数设置,点击下一步。

| 🮯 NiceLabel LE for TSC - [櫄籖1]                                                                                                    | 文字精靈                                                             | ? 💌          |
|----------------------------------------------------------------------------------------------------|------------------------------------------------------------------|--------------|
| 檔案(E) 編輯(E) 檢視(V) 物件(Q) 資料                                                                                                    | <b>計數器內容</b><br>設定計數器屬性                                          | 98           |
| Tr Arial Trial Tr | 起始值:<br>[001]                                                    |              |
| ▲ 文字 ▼ 固定文字(F)                                                                                                    |                                                                  |              |
| <ul> <li></li></ul>                                                                                                    | 設定最大位數:                                                          | 8 ‡          |
| □ 矩形                                                                                                    | ◎ 遞増 (1, 2, 3)(I) ◎ 遞減 (10, 9, 8                                 | )(D)         |
| <ul> <li>●● 直線 ●</li> <li>●● 直線 ●</li> <li>●● 新増資料庫欄位</li> </ul>                                                                                                    | 預 <b>獎:</b><br> 001, 002, 003, 004, 005, 006, 007, 008, 009, 010 |              |
| ◎ 橢圓形 新連結攔位                                                                                                    |                                                                  |              |
| 反白 2                                                                                                    | p ID Technology Ce. Ltd 取消 く上一步 コ                                | ∇—步(N)>完成(F) |

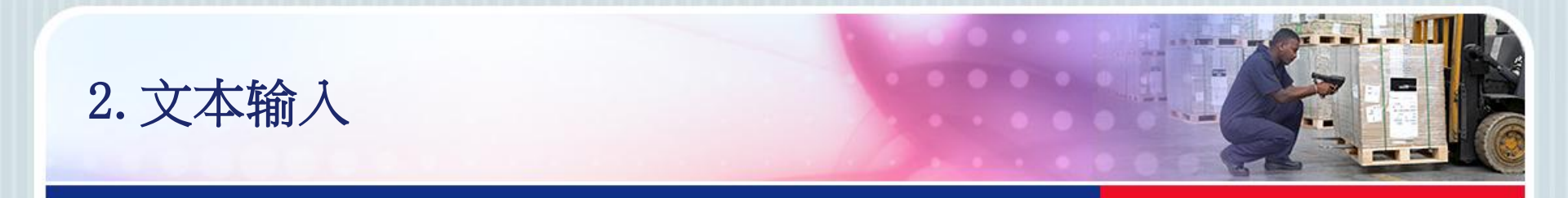

#### • 3).设置计数器属性参数,完成计数器的建立

| 文字精靈                                                                                                 |                           |
|----------------------------------------------------------------------------------------------------|---------------------------|
| <b>計數器內容</b><br>設定計數器屬性                                                                              | 98                        |
| 序號間隔<br>相同序號列印份數(C) 1 : 標籤<br>回到達極限值時重新計數(B)                                                         | 点击此处,可查看<br><b>预览效果</b> 。 |
| <b>預覧:</b><br>[001, 002, 003, 004, 005, 006, 007, 008, 009, 010<br>] 使用印表機的內部計數器。<br>説明 取消 <上一歩 下一歩( | N)> 完成(E)                 |

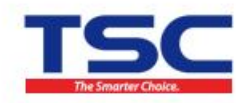

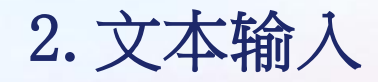

4). 文本中日期的建立(如欲打印当前日期)。单击左侧工具箱中的文 字按钮后的倒三角,然后选择**新增日期栏位**,在空白编辑区域内单击, 会弹出右图界面,选择格式后点击完成。

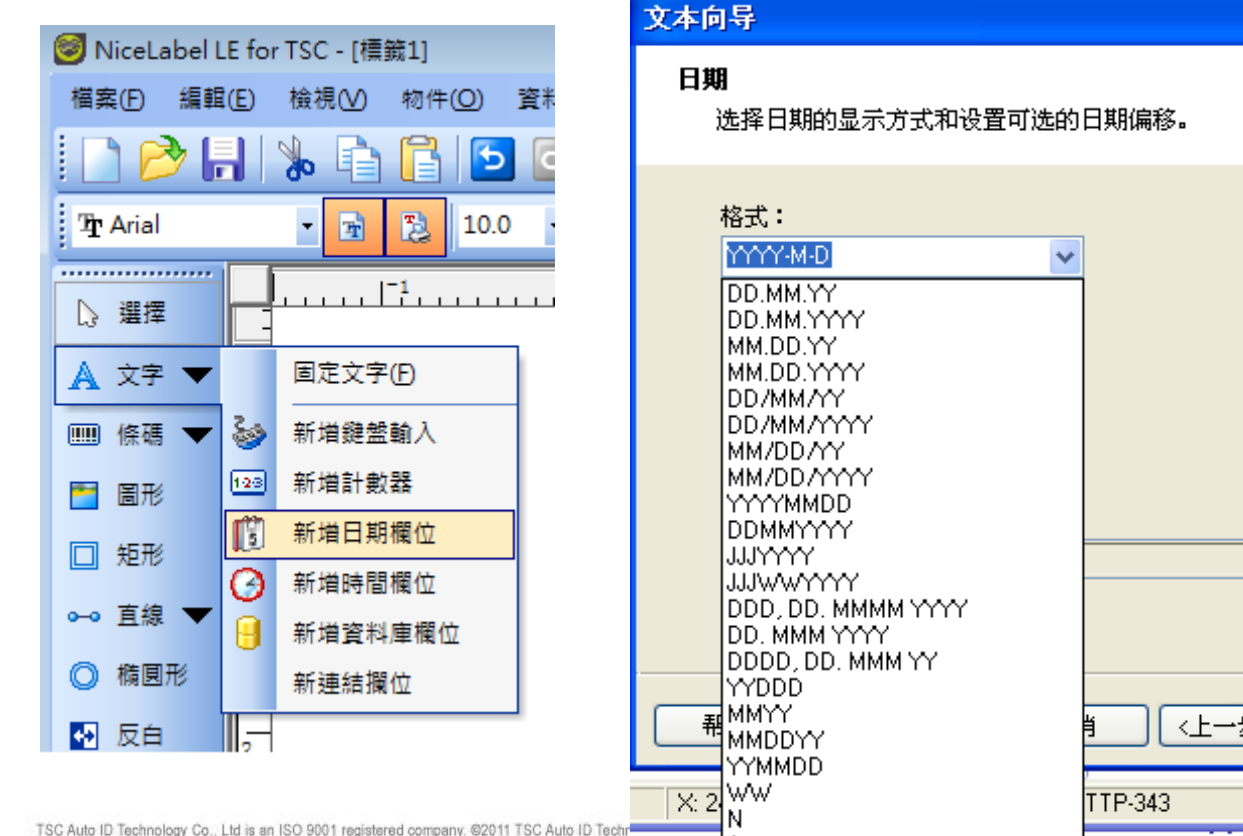

<上一步(B) 下一步(N)> 完成(F)

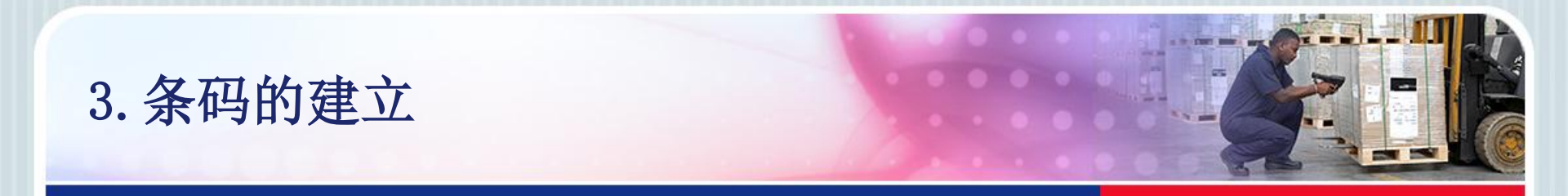

 1).输入条形码数据。单击左侧工具箱中的<u>条码</u>按钮后的倒三角,然 后选择<u>固定条码</u>,在空白编辑区域内单击,会弹出右图界面。在空白 处填写条码的内容(如:123456768),单击定义按钮选择条码类型。

| 🮯 NiceLabel LE for TSC - [標籤1] |          |                  |  |
|--------------------------------|----------|------------------|--|
| 檔案(F) 編輯                       | Œ) 檢視(V) | 物件( <u>O</u> ) 資 |  |
| i 🗋 🤌 🖡                        | 🎭 🖣      | 1                |  |
| ቼ <u>r</u> Arial               | - 4      | 10.0             |  |
|                                |          | 1-1              |  |
| ▷ 選擇                           |          | 1                |  |
| 🛕 文字 🔻                         | 0 -      |                  |  |
| 🎟 條碼 🔻                         | 固定條      | 碼                |  |
| 🎽 圖形                           | 🥹 新増鍵    | 盤輸入              |  |
| □ 矩形                           | 123 新増計  | 數器               |  |
| ⊶ 直線 ▼                         | 1 新増日    | 期欄位              |  |
| ◎ 橢圓形                          | 新增時      | 間欄位              |  |
|                                | 😸 新増資    | 料庫欄位             |  |
| ⊷ 反白                           | 新連結      | 攔位               |  |
|                                |          |                  |  |

| 条码向导<br>条码对 | د<br>پهر ا                | ? 🗙  |
|-------------|---------------------------|------|
| 定》          | 义条码对象的内容和样式。              |      |
|             | 条码数据(B)<br>◆ 固定条码数据(F)    |      |
|             | 元素名: 条码1 幻影(P)            |      |
|             | 条码类型[1]:<br>Code128 定义(D) |      |
| 一帮助         | ■ 取消 <上一步(B) 下一步(N)> 完成   | ;(F) |

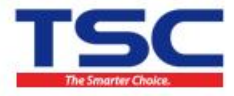

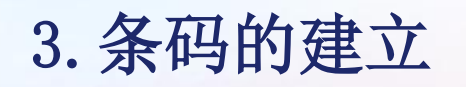

#### • 2).选择需要的条形码类型

| <b>编辑条码</b><br>一般 检验位 人眼可识              | 別码(细节)                                    |                     | ? 🛛         |
|-----------------------------------------|-------------------------------------------|---------------------|-------------|
| 可用条码:                                   | 符号高度(M):                                  | [20.0 <del>哀)</del> | ÷           |
| ■ dish (EAN.UCC)                        | 窄条宽度(N)                                   | 4 📑 (点              | )           |
| ────────────────────────────────────    | 比率(A)                                     | 3.0                 |             |
| Code128<br>Code128-A                    |                                           |                     |             |
| Code128-B<br>Code128-C<br>Code128 Pharr |                                           |                     |             |
| Code-32<br>Code-39                      | 基本单元宽度(mils) <b>:</b><br>1 mil = 1/1000 寸 | 13                  | 123456      |
|                                         | □ 以图形方式打印条码(P)                            |                     | ☑ 启用预览(E)   |
|                                         |                                           | 确定(0)               | 取消(C) 帮助(H) |

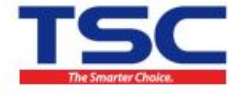

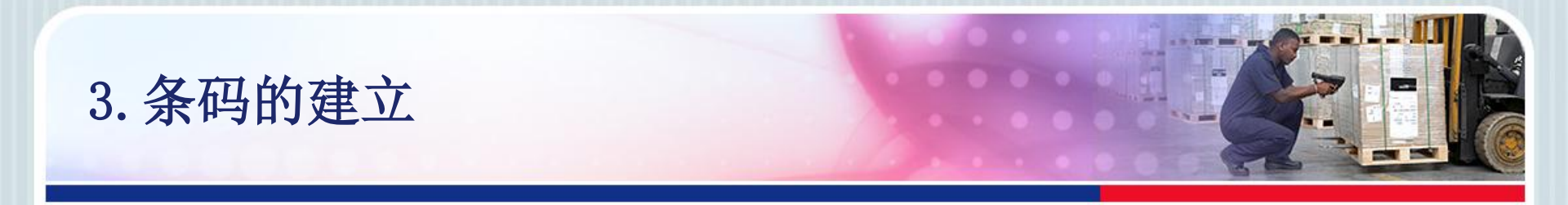

• 3).选择条形码属性参数,点击确定。

| 编辑条码<br>一般 检验位 人眼可识别码 细节                                 | ? 🔀                                                   |
|----------------------------------------------------------|-------------------------------------------------------|
| #译<br>○没有说明(N)<br>● 条码下方(B)<br>○条码上方(A)                  | 样式         自定义字体(C)         字体(F)         ✓ 字体自动缩放(S) |
| 内容遮罩<br>实际的数据将取代掩码字符。其他字符只用:<br>'*'·星号): '[***] ***.***' | 于格式化。例如(掩码字符是<br>123456                               |
| 推码字符: ×                                                  | ✓ 启用预览(E) 确定(0) 取消(C) 帮助(H)                           |

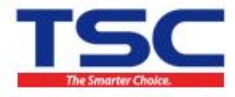

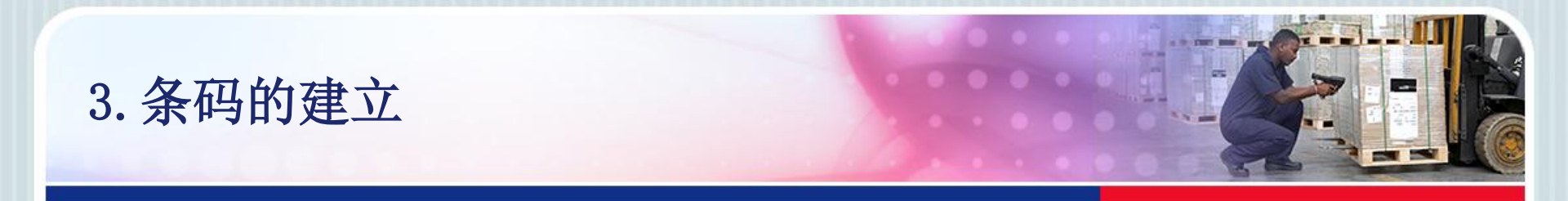

• 4).也可选中条形码后单击右键进入条形码属性修改条码参数

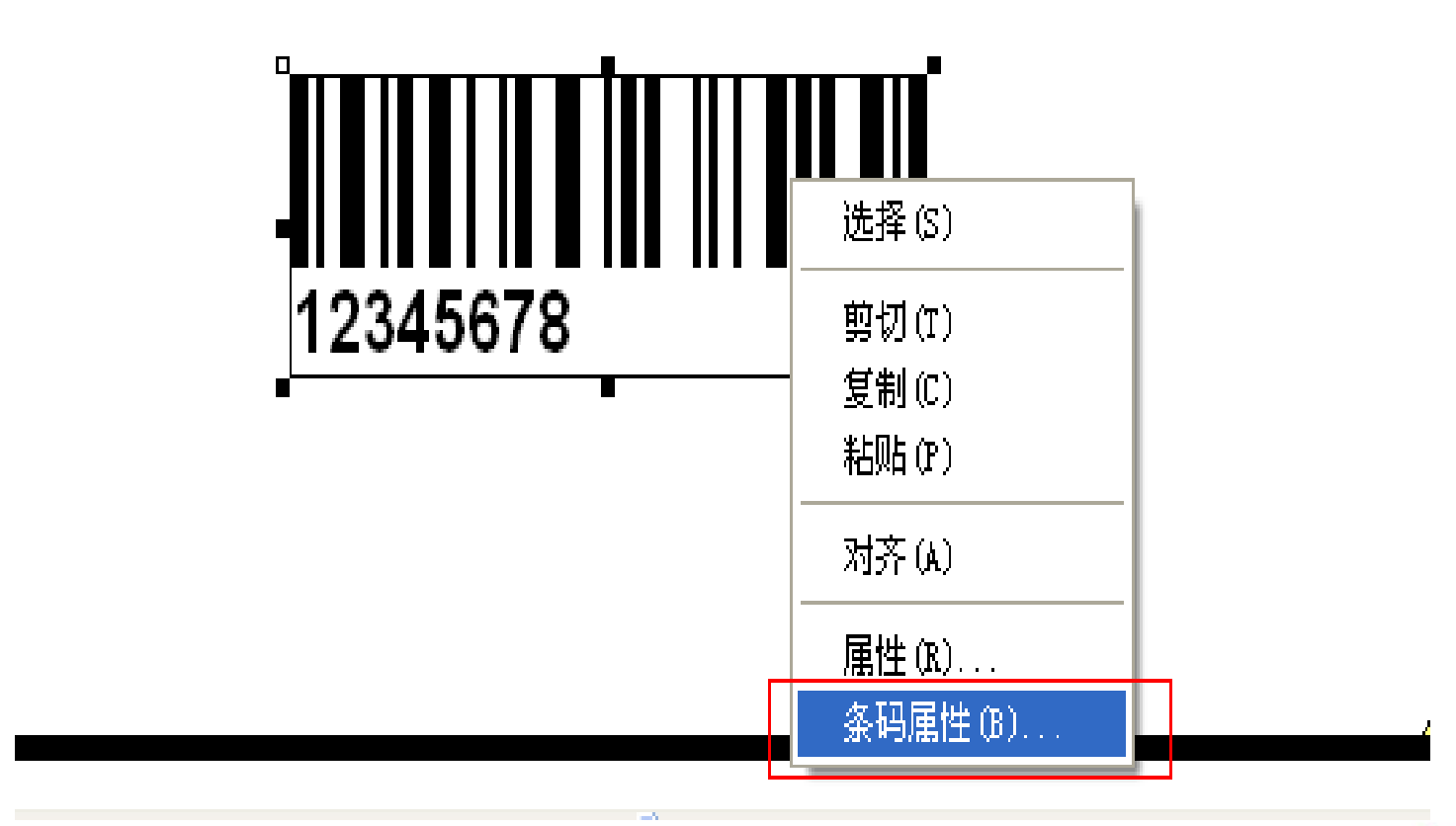

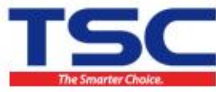

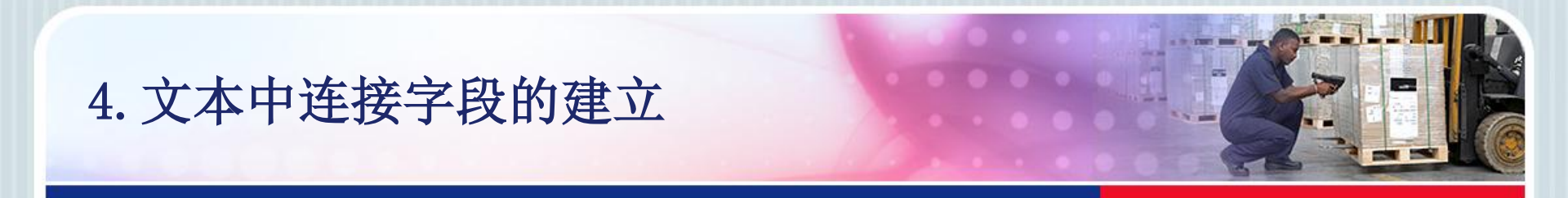

- 功能:将几个文本合并为一个文本。
- 1).建立文本1(参考<u>3.文本输入</u>),并选择"隐藏不列印",表示内 容可显示但打印无印出

| 🮯 NiceLabel LE for TSC - [櫄籤1]                                                                                                    | 文字精靈 ? X                                                                           |
|----------------------------------------------------------------------------------------------------|------------------------------------------------------------------------------------|
| 檔案(E) 編輯(E) 檢視(V) 物件(Q) 資料庫(D)                                                                                                    | <b>文字物件</b><br>定義文字物件的內容及樣式。                                                       |
| ŶŢ Arial                                                                                                    | 内容(C)<br>● 固定的文字(F) ● 可變動的文字(V)                                                    |
| ▲ 文字     固定文字(E)       ●●●●●●●●●●●●●●●●●●●●●●●●●●●●●●●●●●●●                                                                                                    |                                                                                    |
| <ul> <li>■ 周形</li> <li>● 新冶目 数部</li> <li>● 新冶日 数部</li> <li>● 新冶日 数部<th><ul> <li>元件名稱: 文字1</li> <li>字型(F)</li> <li>Arial 10.0 Pt</li> <li>選擇(S)</li> </ul></th></li></ul> | <ul> <li>元件名稱: 文字1</li> <li>字型(F)</li> <li>Arial 10.0 Pt</li> <li>選擇(S)</li> </ul> |
| <ul> <li>○ 橢圓形</li> <li>● 桥圓形</li> <li>● 新連結攔位</li> <li>● 反白</li> </ul>                                                                                                    | □ 反白(!)                                                                            |
|                                                                                                    | 說明         取消         < 上一步                                                        |

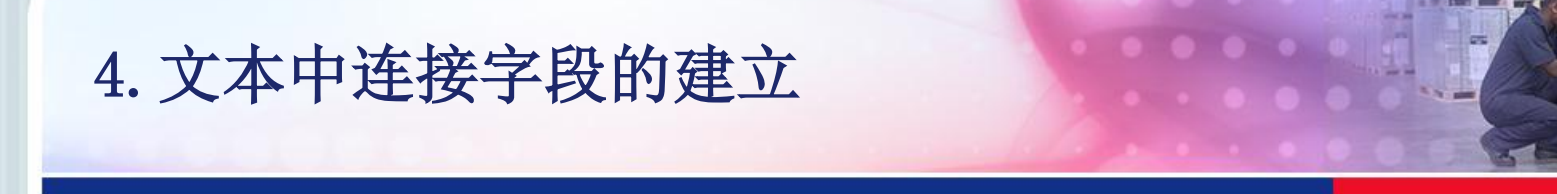

### • 2).依相同操作建立文本2

| 文字精靈           |                           | ? 💌                          |
|----------------|---------------------------|------------------------------|
| <b>文字</b><br>定 | <b>物件</b><br>∃義文字物件的內容及   | 様式。                          |
|                | 內容(C)<br>③ 固定的文字(F)       | ◎ 可變動的文字(V)                  |
|                | 20130501                  | *                            |
|                | ▲                         | ▶<br>文字2                     |
|                | 字型(F)                     |                              |
|                | Arial 10.0 Pt<br>   反白(I) |                              |
| 〔〕〕〕〕          | 明                         | <b>取消</b> <上一步 下一步(N)> 完成(F) |

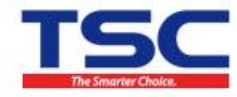

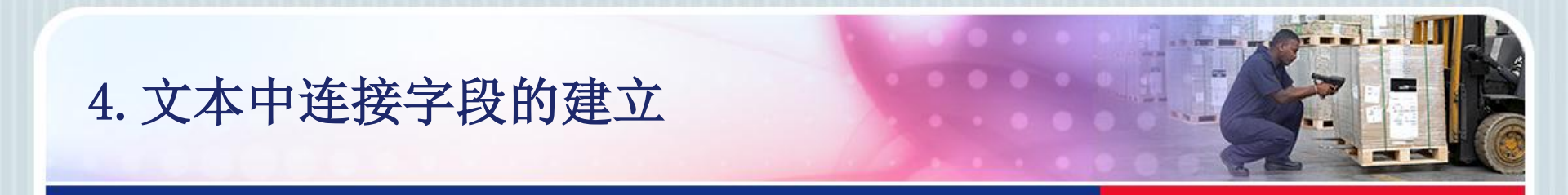

 3).单击左侧工具箱中的<u>文字</u>按钮后的倒三角,然后选择新连接栏位, 在空白编辑区域内单击,会弹出右图界面。

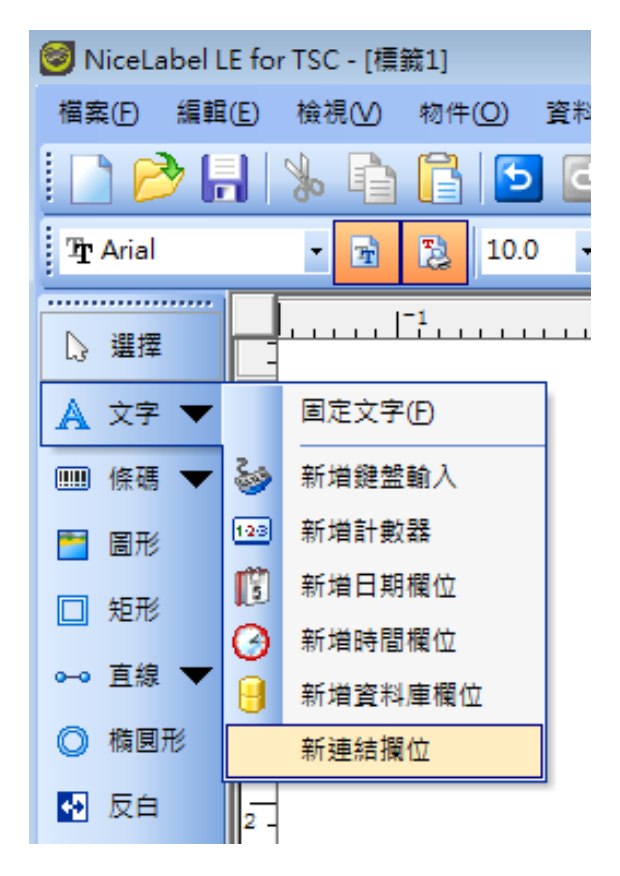

| 條碼精靈                          | ? <mark>*</mark>            |
|-------------------------------|-----------------------------|
| <b>連結元件</b><br>諸為新元件選擇元件及分隔符號 |                             |
| 可使用的元件<br>文字1                 | - 分格符號<br>◎ 無               |
| 選取的元件                         | ◎ 换行 (CR / LF)              |
|                               | _ ◎ 自訂                      |
|                               |                             |
|                               |                             |
| 1 說明 取消                       | ○ 〈上一步 ○ 下一步(N) 〉 ○ 完成(F) ○ |

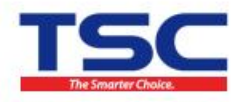

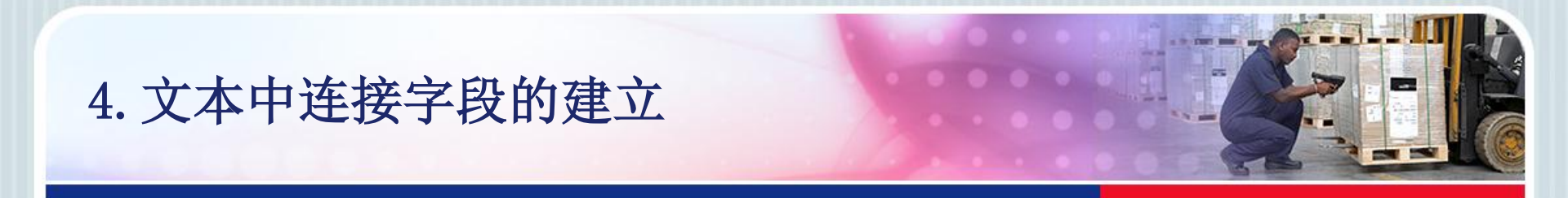

## • 4)."新增"文本1,文本2后点击"完成"

| 條碼精靈                                                 |                                                                                                    |
|------------------------------------------------------|----------------------------------------------------------------------------------------------------|
| <b>連結元件</b><br>諸為新元件選擇元件及分隔符號                        |                                                                                                    |
| 可使用的元件<br>文字1                                        | <b>连結元件</b><br>諸為新元件選擇元件及分隔符號                                                                                                |
| 選取的元件 ③ 換行 (CR / LF) ● 自訂 ○ 目訂 ※ 說明 取消 < 上一步 下一步(N)> | <ul> <li>可使用的元件</li> <li>文字2</li> <li>務除</li> <li>● 無</li> <li>● 換行 (CR / LF)</li> <li>○ 自訂</li> <li>元</li> <li>元</li> </ul> |
|                                                      | 説明 取消 < 上一步 下一步N)> 完成E                                                                                                    |

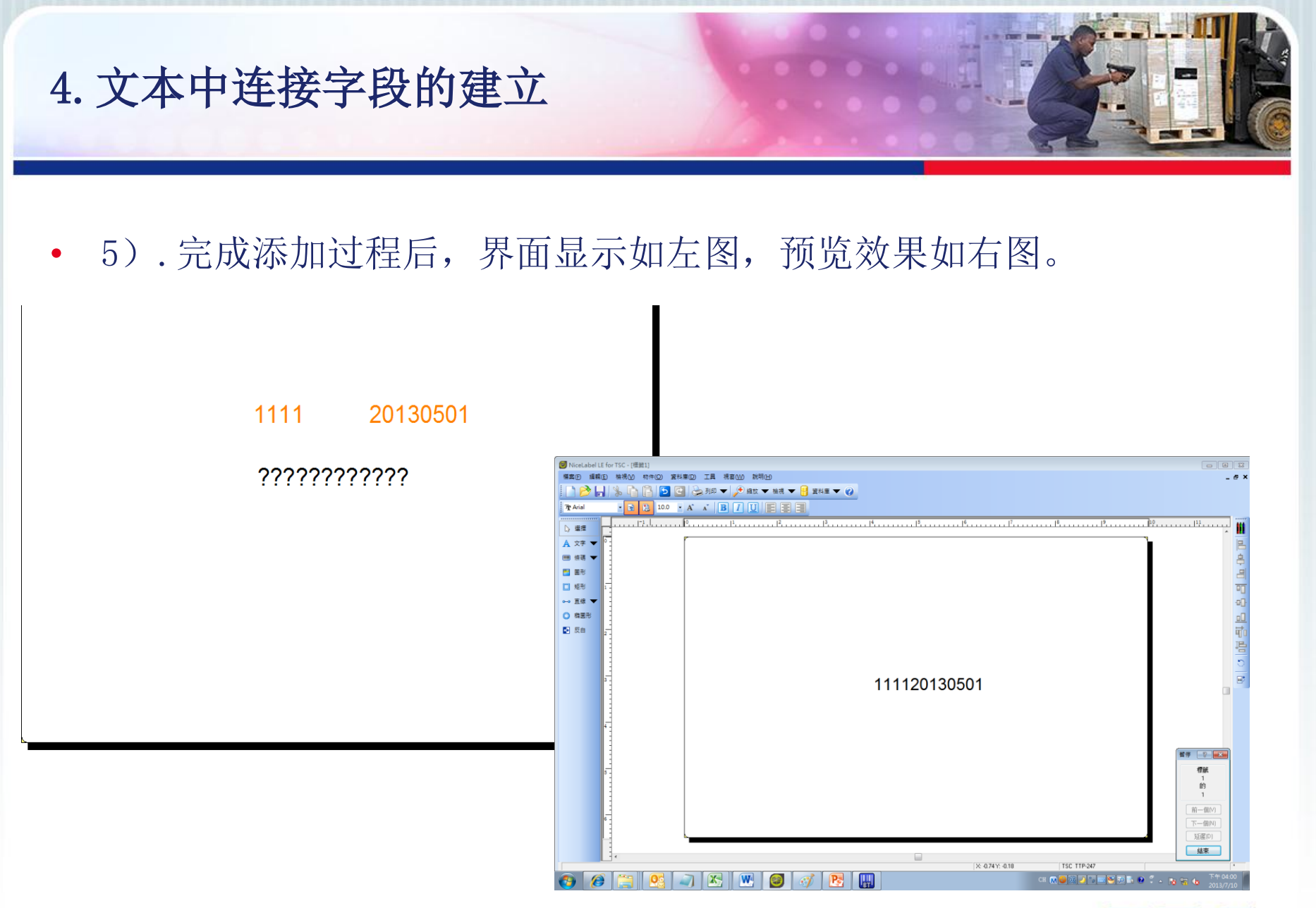

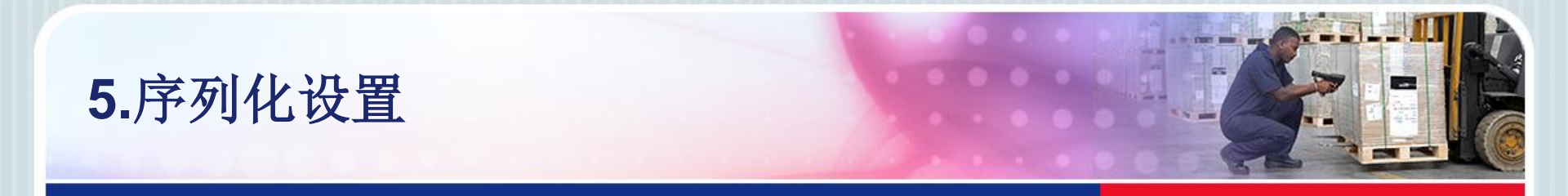

- 功能:序列化设置。如欲打印3张标签,每张标签内容分别为:001、
   002、003。条码序列化与文本序列化设置方法一致,此处以文本序列
   化设置为例。
- 1).单击左侧工具箱中的<u>文字</u>按
   钮后的倒三角,然后选择新增计数器,
   在空白编辑区域内单击。

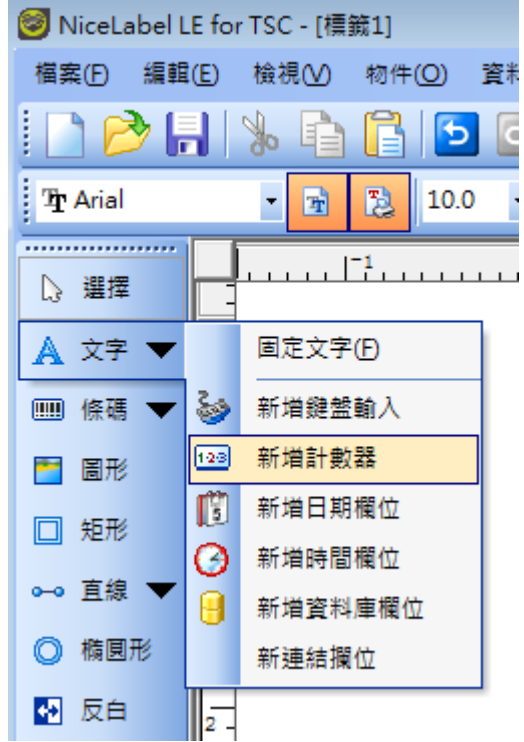

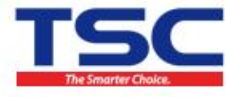

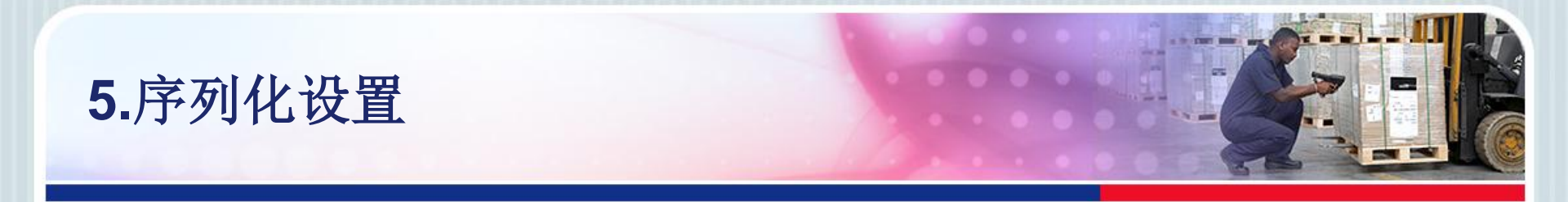

#### • 2).输入计数器起始数值等参数设置,点击下一步。

|                                                                 | ? 💌            |
|-----------------------------------------------------------------|----------------|
| <b>計數器內容</b><br>設定計數器屬性                                         | 98             |
| 起始值:<br>[001                                                    |                |
| ■ 列印前提示數值(P)                                                    |                |
| 設定最大位數:                                                         | 8              |
| ◎ 遞增 (1, 2, 3)(I) ◎ 遞減 (10, 9, 8                                | )(D)           |
| <b>預獎:</b><br> 001, 002, 003, 004, 005, 006, 007, 008, 009, 010 | ]              |
| 説明 取消 <上一歩                                                      | 下一步(N) > 完成(F) |

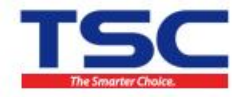

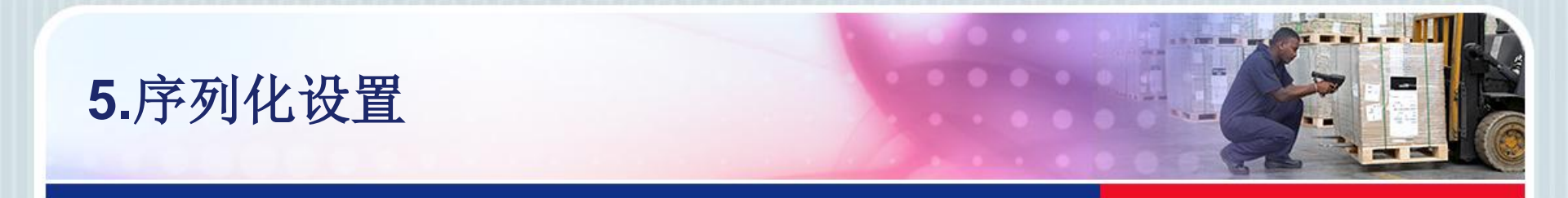

#### • 3).设置计数器属性参数,完成计数器的建立

| 文字精靈                                                                                                    |                           |
|----------------------------------------------------------------------------------------------------|---------------------------|
| <b>計數器內容</b><br>設定計數器屬性                                                                                   | 98                        |
| 序號間隔<br>相同序號列印份數(C) 1 : 標籤<br>到達極限值時重新計數(B)                                                               | 点击此处,可查看<br><b>预览效果</b> 。 |
| <b>預覧:</b><br>001,002,003,004,005,006,007,008,009,010<br>● 使用印表機的內部計數器。<br><b> 説明</b> 取消 < <u>上一歩</u> 下一步 | (N) > 完成(E)               |

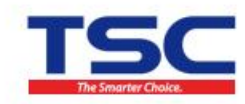

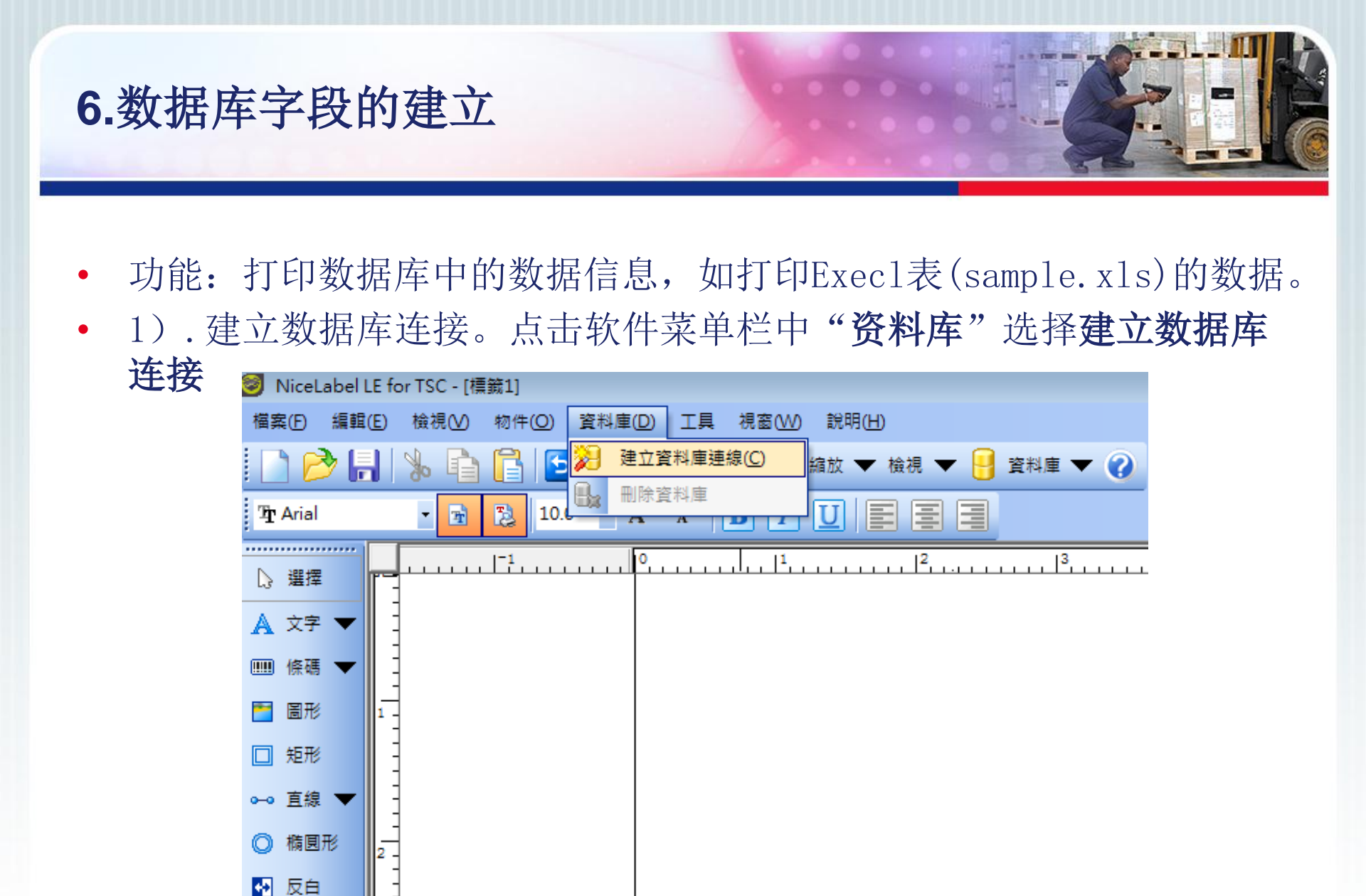

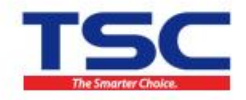

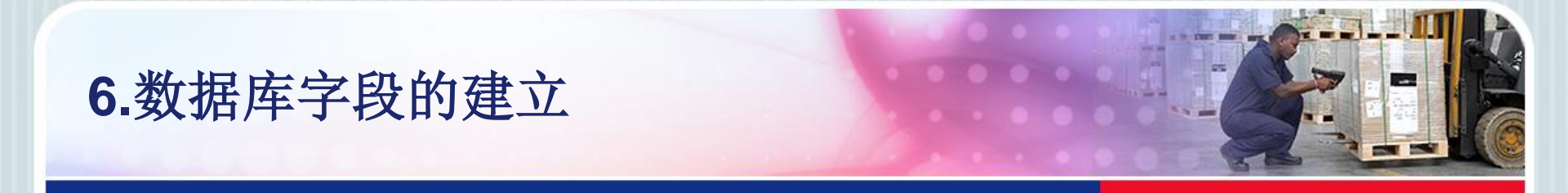

• 1).建立数据库连接。或者点击"资料库"图标选择建立数据库连接

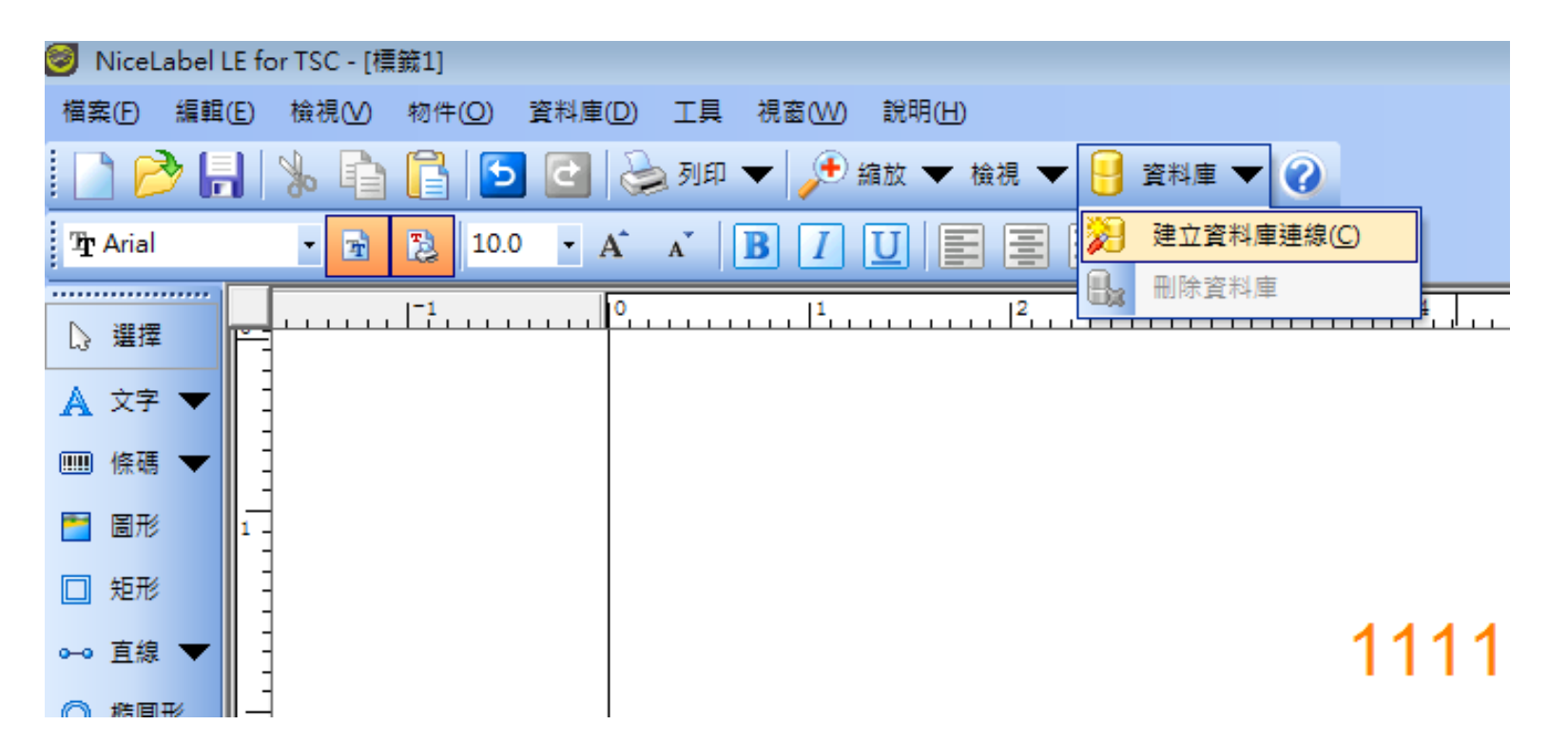

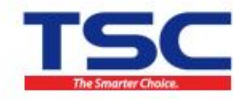

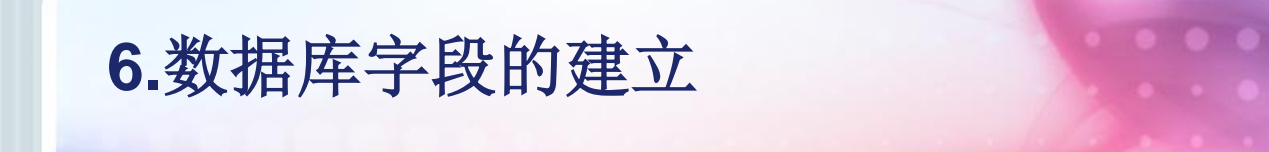

## • 2).数据库连接界面中单击浏览

| 資料庫精靈                     | ? 💌            |
|---------------------------|----------------|
| 资料庫及资料表<br>請選擇您的资料庫類型及资料表 |                |
| 請選擇欲使用的資料表!               | 劉 <b>獎</b> (B) |
| 精靈將幫助您瀏覽欲讀取資料的資料表         |                |
| <b>説明</b> 取消 < 上一歩 下一     | -步(N)>   完成(F) |

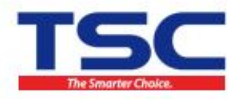

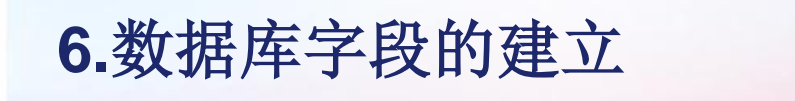

• 3).选择需要连接使用的数据库文件(如sample.xls)

| 🮯 開啟舊檔           |                              |      |                              |            |              | <b>—</b>    |
|------------------|------------------------------|------|------------------------------|------------|--------------|-------------|
| 🚱 🗢 📕 « NiceLabe | el LE 5 🔸 Samples 🕨 Database |      | ▼ <b>4</b>                   | ≢ Databas  | е            | Q           |
| 組合管理 ▼ 新増資料3     | ۶.                           |      |                              | ł          |              |             |
| 💻 桌面 🛛 🔺         | 名稱                           |      | A                            | В          | С            | D           |
| 9周 最近的位置         | 1074                         | _1   | Application                  | Position   | Date         | Barcode     |
|                  | sample.txt                   | 2    | NiceLabel Express            | 1          | 11.4.05      | 1111111111  |
|                  | 🕙 sample.xls                 | 3    | NiceDrivers                  | 2          | 11.4.05      | 2222222222  |
| 📃 桌面             |                              | 4    | NiceForm                     | 3          | 11.4.05      | 3333333333  |
| ☐ 媒體櫃            |                              | 5    | NiceData                     | 4          | 11.4.05      | 4444444444  |
| - →<br>- →       |                              | 6    | NiceMemMaster                | 5          | 11.4.05      | 5555555555  |
|                  |                              | 7    | NiceWatch                    | 6          | 11.4.05      | 6666666666  |
| - ● 音楽           |                              | 8    | NiceLabel Pro                | 7          | 11.4.05      | 777777777   |
| 📑 視訊             |                              | 9    |                              |            |              |             |
|                  |                              | 10   |                              |            |              |             |
|                  |                              | 11   |                              |            |              |             |
| - IISC 應用工程計     |                              | 12   |                              |            |              |             |
| ■ 電腦             |                              | 13   |                              |            |              |             |
| 🌉 本機磁碟 (C:)      |                              | 14   |                              |            |              |             |
| - * ## ## (D.)   |                              | 15   |                              |            |              |             |
| □ 本(法證:(U.)<br>▼ | <                            | ► 10 | Data                         |            |              |             |
|                  |                              |      |                              |            |              |             |
| 檔案名              | (稱( <u>N</u> ): sample.xls   |      | <ul> <li>All data</li> </ul> | base files | (*.txt;*.csv | /;*.xls;: ▼ |
|                  |                              |      | 開啟酱                          | 檔(()) ┃▼   | ]            | <b>取消</b>   |

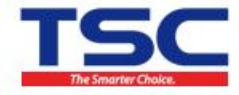

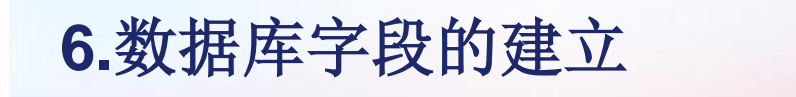

#### • 4).显示完整的数据库文件路径

| 資料庫精靈 ? 王                                                                                            |
|----------------------------------------------------------------------------------------------------|
| 资料庫及资料表<br>請選擇您的资料庫類型及资料表                                                                            |
| 請選擇欲使用的資料表!<br>C:\Program Files\EuroPlus\NiceLabel LE 5\Samples\Database\sa<br>資料表: Data\$<br>Data\$ |
| 精靈將幫助您瀏覽欲讀取資料的資料表                                                                                    |
|                                                                                                    |

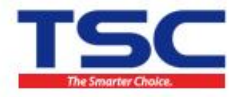

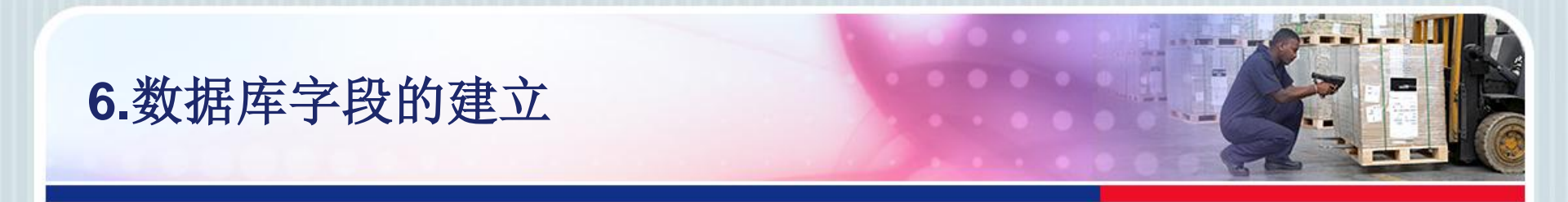

• 5).显示资料表中所有的数据库字段,单击下一步

| 資料庫精会 ? 王                                                 |
|-----------------------------------------------------------|
| 選擇相位<br>請選擇欲列印的資料欄位                                       |
| 請選擇標籤上欲使用的欄位,欲選擇多筆欄位,請按住 Ctd鍵,再點選取欄位                      |
| Application<br>Barcode<br>Date<br>Description<br>Position |
|                                                           |

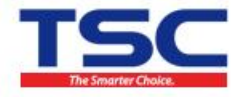

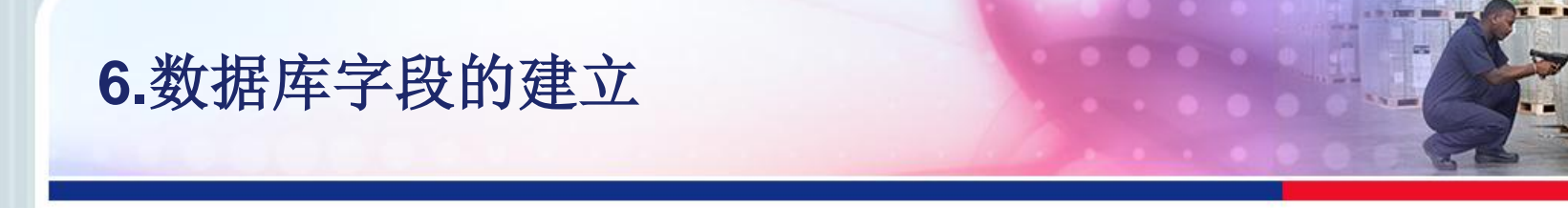

• 6).依照需求选择需要打印的数据库记录

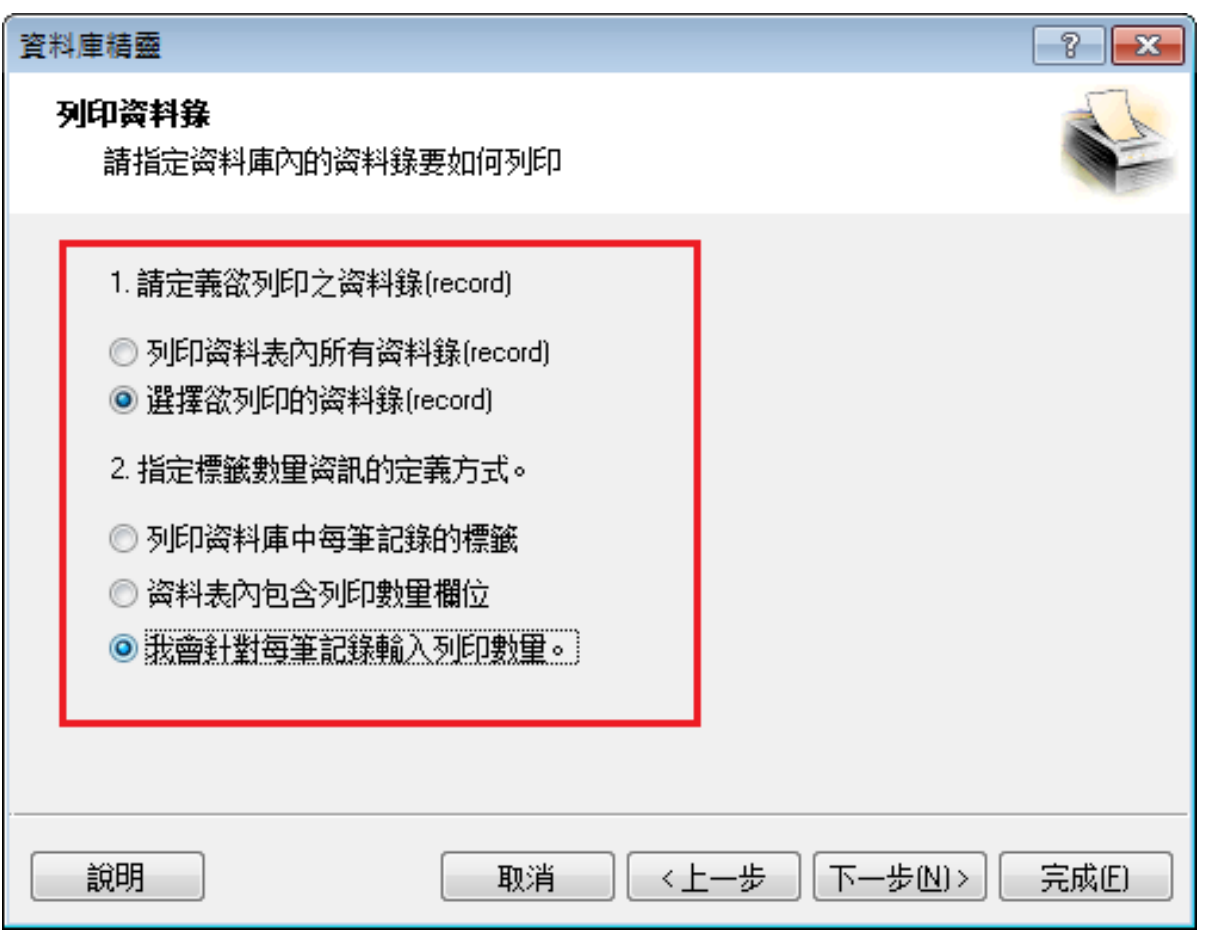

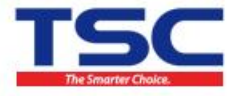

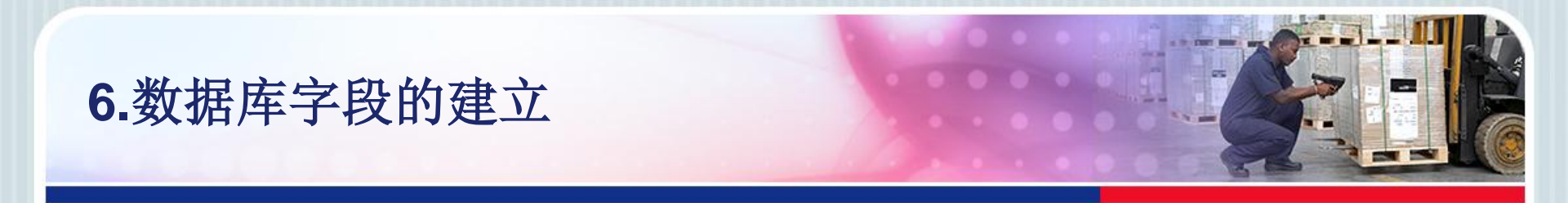

• 7).设定在标签中建立的数据库字段方式

| 資料庫精靈                                         | ? 🔀                   |
|-----------------------------------------------|-----------------------|
| <b>個位使用</b><br>指定由资料庫中選取欄位的用途                 |                       |
| 定義如何使用所選擇的欄位!<br>○ 每個所選欄位都要有一個文字物件。 ◎ 鞘後再指定欄位 |                       |
| 资料庫欄位分別代表標籤上的變數。精靈<br>至標籤上的文字物件,或者由您自行連約      | 室可將所有選定的资料庫欄位連結<br>4。 |
| <b>說明</b> 取消                                  | <上一步 (下一步(N)> (完成E)   |

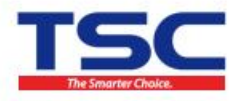

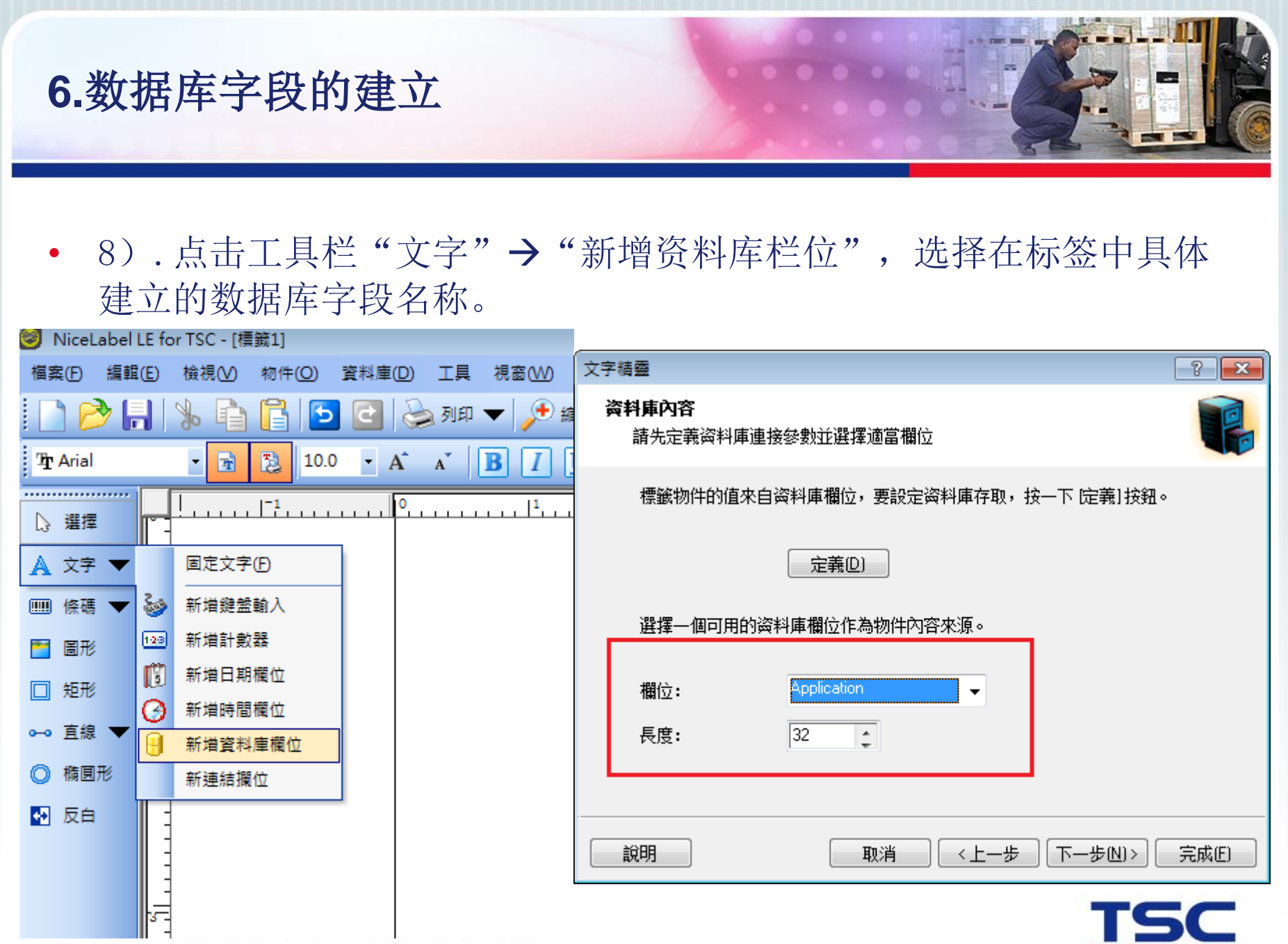

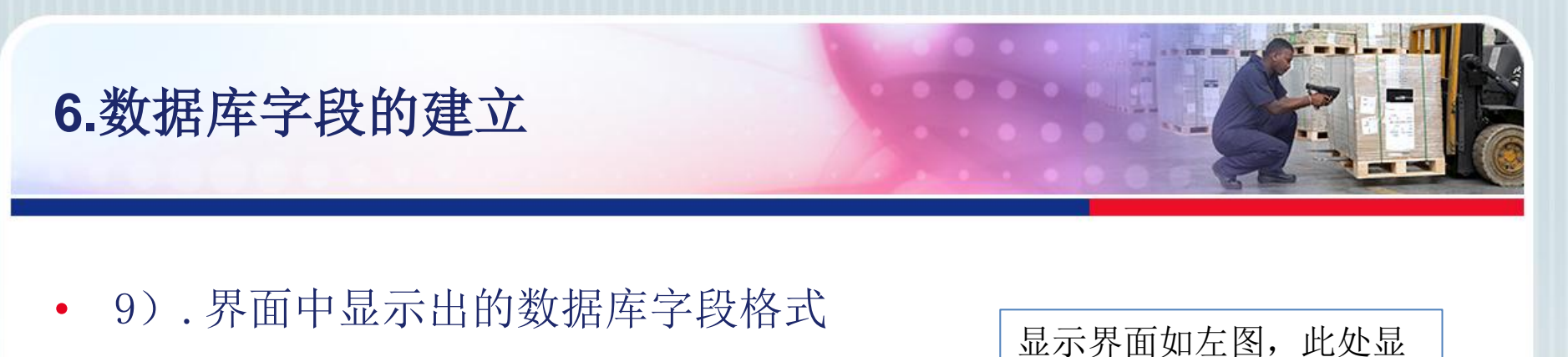

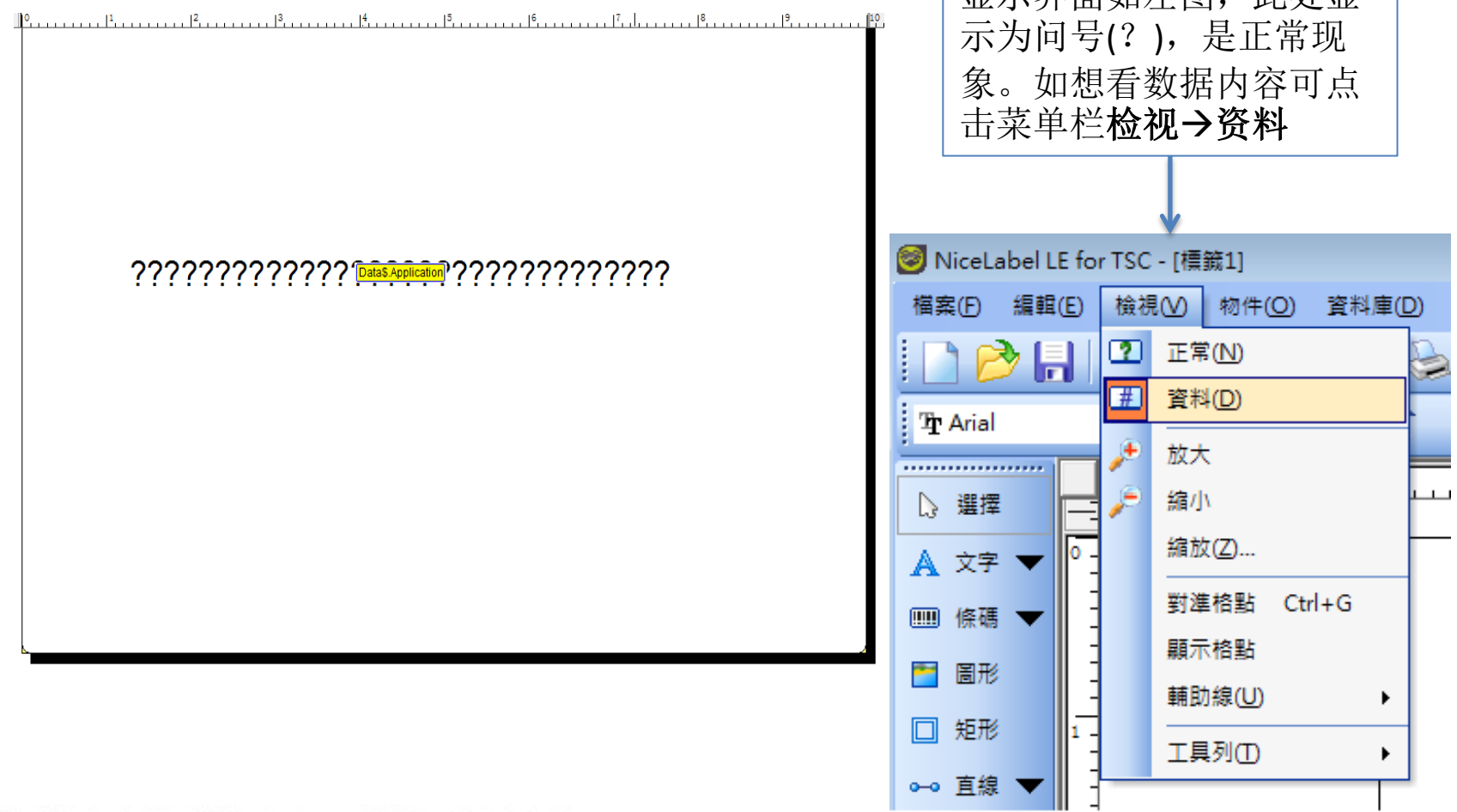

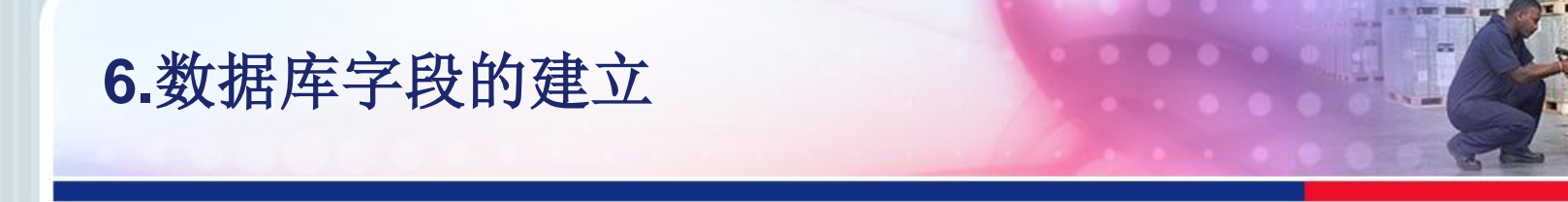

• 10).打印时弹出数据库资料选择界面,点击选择记录

| 😡 打印                     |                           |         |  |  |  |
|--------------------------|---------------------------|---------|--|--|--|
| 一般 数据库记录选择               |                           |         |  |  |  |
| 数据库名称<br>查某段日期某供方进       | 状态<br>未有记录被选 <b>!</b> 请选… | 选择记录(5) |  |  |  |
| 数量<br>数据库包含数量信息 <b>!</b> |                           |         |  |  |  |
| 打印(P) 预览(R) 关闭 帮助(H)     |                           |         |  |  |  |

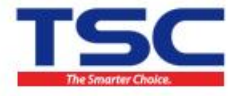

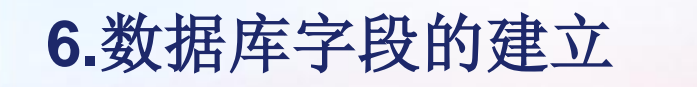

#### • 11).选择需要打印的字段

| ⊘ 瘸魁匡兜                                                                   |                            |          |         |  |               |  |  |
|--------------------------------------------------------------------------|----------------------------|----------|---------|--|---------------|--|--|
| 资料庫:C:\Program Files\EuroPlus\NiceLabel LE 5\Samples\Database\sample.xls |                            |          |         |  |               |  |  |
| 表格:Data\$                                                                |                            |          |         |  |               |  |  |
|                                                                          | Application                | 1        | •       |  |               |  |  |
| 3.3.3.3.3.3.3.3.3.3.3.3.3.3.3.3.3.3.3.                                   |                            |          |         |  |               |  |  |
| Drag a column header                                                     | here to group by that colu | mn       |         |  |               |  |  |
| - # Anal                                                                 |                            | Desition | Data    |  | Basada        |  |  |
| # Appl                                                                   | l abel Express             | Position | 11 4 05 |  | 111111111111  |  |  |
|                                                                          | Drivers                    | - 2      | 11.4.05 |  | 2222222222222 |  |  |
|                                                                          | Form                       | 3        | 11.4.05 |  | 333333333333  |  |  |
| 0 Nice                                                                   | Data                       | 4        | 11.4.05 |  | 4444444444    |  |  |
| 0 Nice                                                                   | MemMaster                  | 5        | 11.4.05 |  | 555555555555  |  |  |
| 0 Nice                                                                   | Watch                      | 6        | 11.4.05 |  | 66666666666   |  |  |
| 0 Nice                                                                   | Label Pro                  | 7        | 11.4.05 |  | 777777777777  |  |  |
|                                                                          |                            |          |         |  |               |  |  |
| H                                                                        | •                          |          |         |  | •             |  |  |
|                                                                          |                            |          |         |  | 1的列7          |  |  |

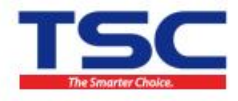

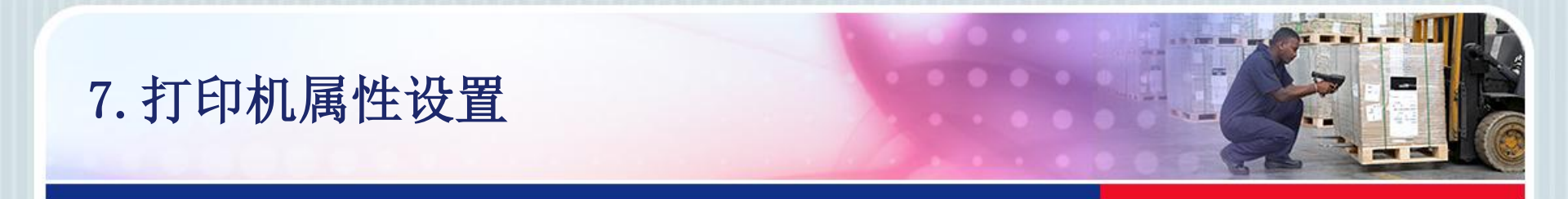

#### • 1). 文件菜单或工具菜单中可进行打印机属性设置

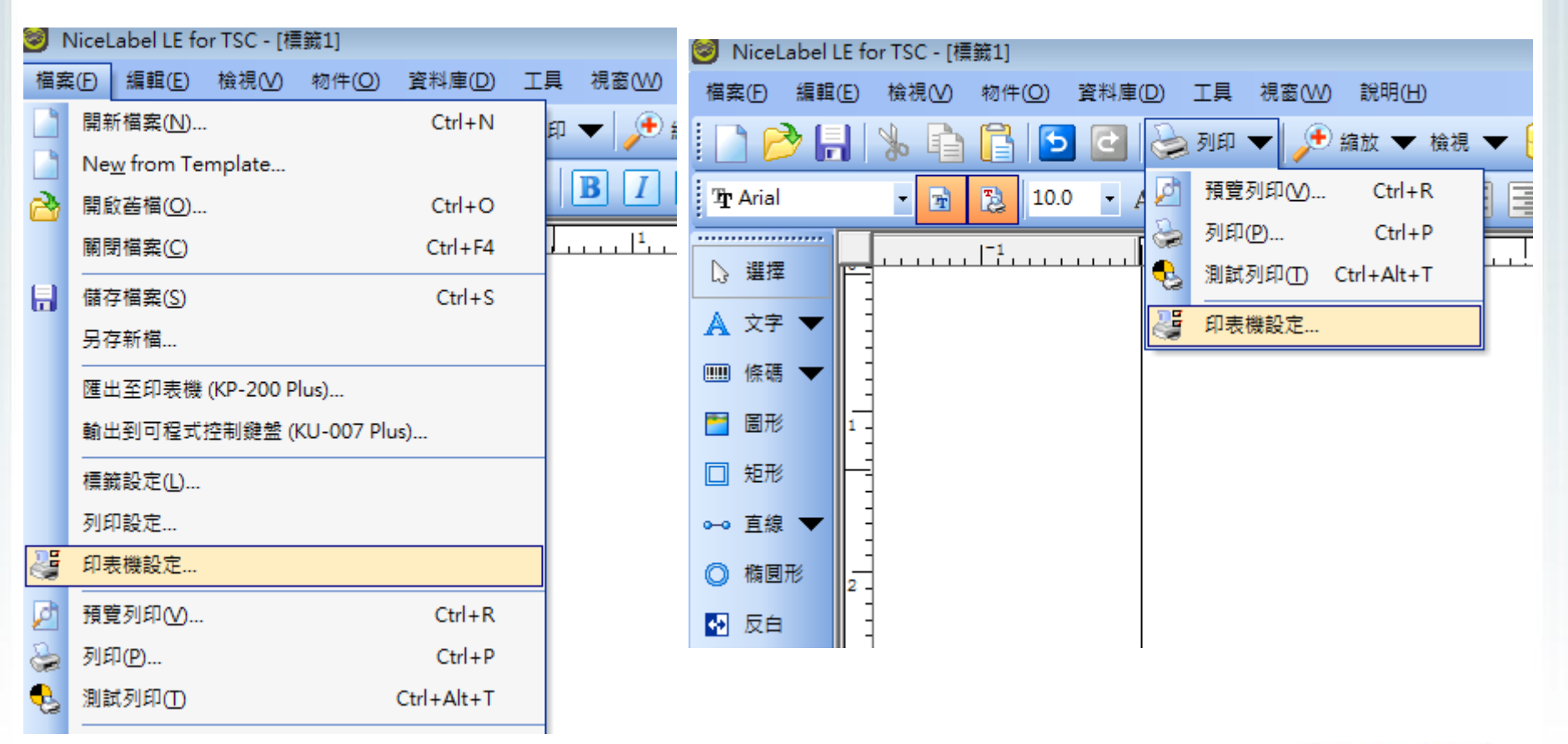

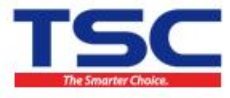

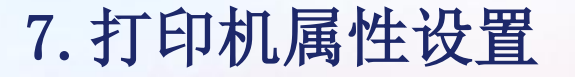

• 2). 选项中设置打印机的 速度和浓度,标签尺寸单位 及打印方向

| TSC 1 | TTP-247 - 內容                          |                |           | ×      |
|-------|---------------------------------------|----------------|-----------|--------|
| 命令    | 字型 自                                  | 訂命令            | 匯入/匯出設定   | About  |
| 選垻    | 進階設別                                  | ミ   混色         | 標籤        | 印表機記憶體 |
| 設定・   | //\#\.                                |                |           |        |
|       | の長い市度(5)・                             | 12.0           | om /a     |        |
|       |                                       | 12.6           | CIII/S    |        |
|       | 河山に戻し支(ロ)・                            | 8              | ▼         |        |
|       | 惊趣。                                   | User de        | fined     | •      |
| 標籤格   | 近 ——————————————————————————————————— | (in the second | ◎巡台       |        |
|       | ♥ 埋不 ○ 小報                             | ARCD           | ♥ 脳回      |        |
|       | ◎ 英吋(I)                               | 74BCL7         | ☑ 旋轉 180? |        |
| 大小 -  | 0.00                                  |                |           |        |
|       | 寬度(W):                                | 10.00          |           |        |
|       | 高度:                                   | 6.50           |           |        |
| 無法列   | 印區域 ——                                | -              |           |        |
|       | 左:                                    | 0.00           | 上:        | 0.00   |
|       | 右:                                    | 0.00           | 底端:       | 0.00   |
|       |                                       |                |           |        |
|       |                                       |                |           |        |
|       |                                       |                |           |        |
|       |                                       |                |           |        |
|       |                                       | 確定             | 取消 取消     | 說明     |

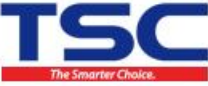

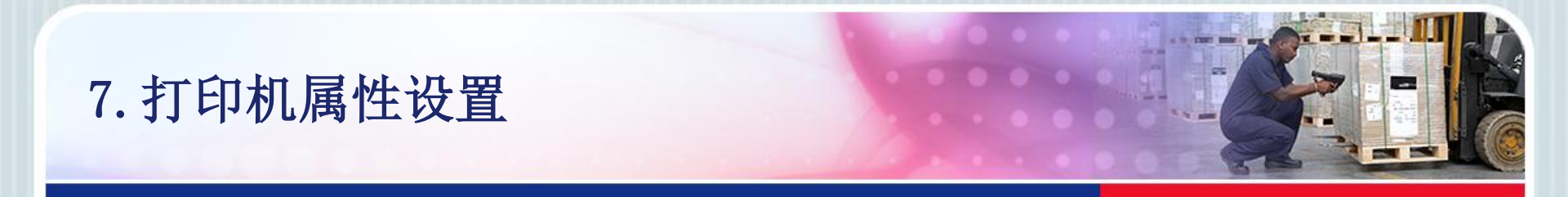

3). 高级设置中可设置感测器类型,列印方式,打印选项等

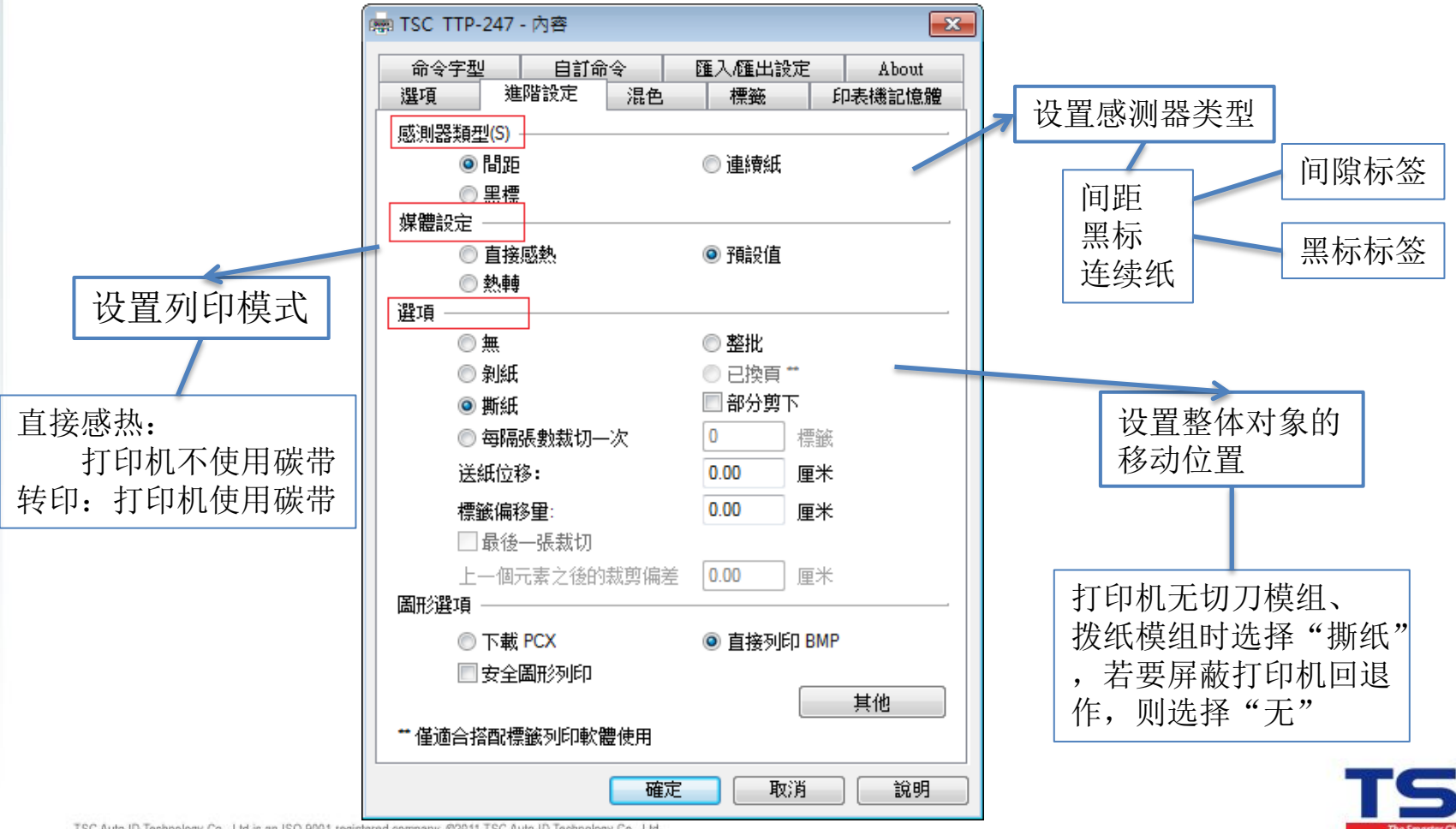

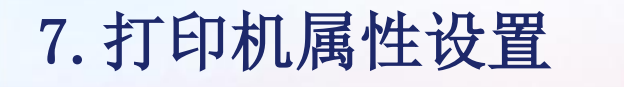

#### • 3). 高级设置中可设置间距/黑标高度等

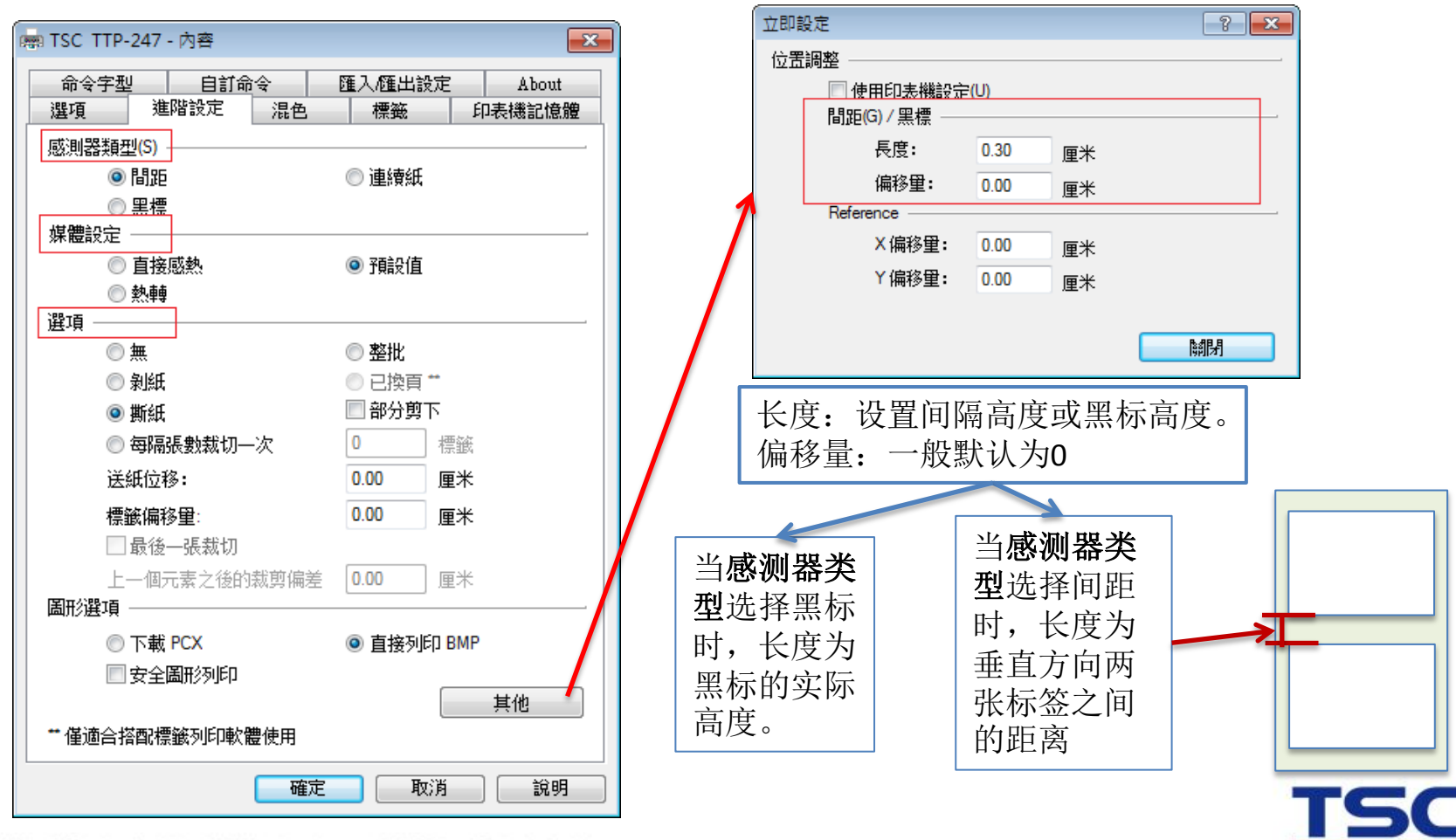

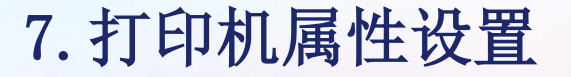

• 4). 自订命令选项卡中 可输入打印机指令来控制 打印机操作

| n TSC 1  | TTP-247 - 內容                                                                                      |
|----------|---------------------------------------------------------------------------------------------------|
| 選項<br>命令 | 進階設定         混色         標籤         印表機記憶體           字型         自訂命令         匯入/匯出設定         About |
| 命令檔      | \$/文字                                                                                             |
|          | 位置 文件 ▼                                                                                           |
| [        | - <del>啟始文件</del><br>文本 ▼                                                                         |
|          |                                                                                                   |
| 說明 -     | SET TEAR OFF       清空:此       位。       確定     取消       説明                                         |
|          | 檔案: 編輯方塊中的文字表示檔案路徑,其中包含印表機指<br>令。                                                                 |
|          | 文字: 直接從編輯方塊取得印表機指令。                                                                               |
|          | 確定 取消 説明                                                                                          |

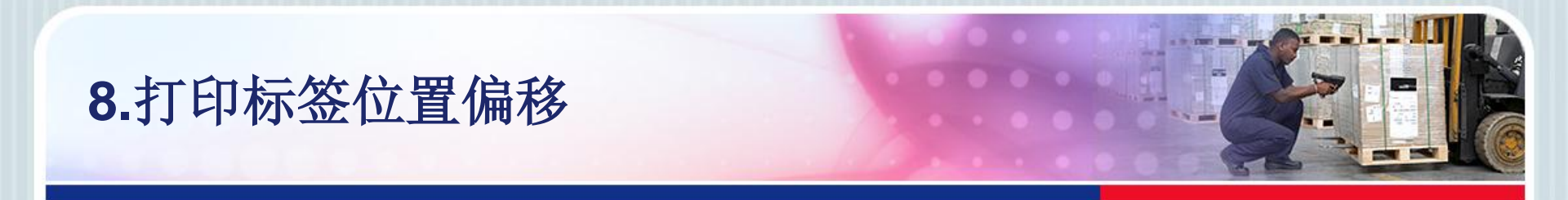

- 问题描述:打印出的内容不在正确位置。
- 解决方案如下:
- 1)请先确定打印机走纸正常。
- 2)核对软件中的标签设置。
  在标签空白处双击,弹出"页
  面设置向导"窗口,参看2.标
  签创建>2)及以后步骤设置标
  签大小)

| 標籤設定精靈                 | ? 💌           |
|------------------------|---------------|
| <b>選擇印表機</b><br>請選擇印表機 |               |
| 選擇該標籤使用的印表機            |               |
| TSC TTP-247            |               |
| 使用予顧設印表機(A)            |               |
| 您可以按 內容'鈕,變更印表機特有的設定   |               |
|                        |               |
| <b>說明</b> 取消 <上一步      | 下一步(N) >完成(F) |

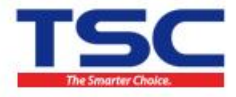

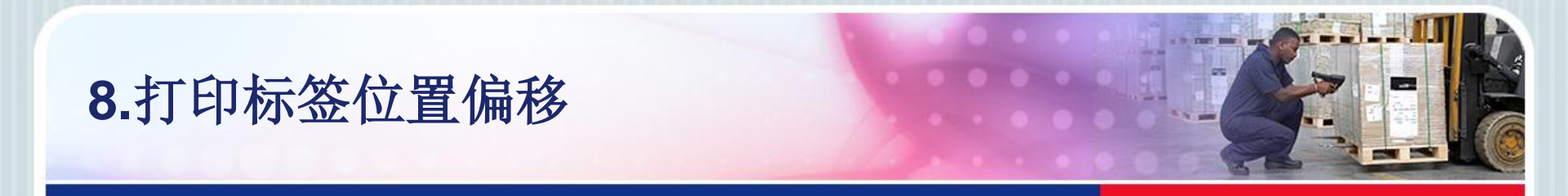

• 3) 设置间距/黑标高度。在标签空白处双击,弹出"页面设置向导" 窗口,点击"属性"

| 標籤設定精靈                 | ? 💌           |
|------------------------|---------------|
| <b>選擇印表機</b><br>請選擇印表機 |               |
| 選擇該標籤使用的印表機            |               |
| TSC TTP-247            | <b>國性</b> (2) |
| ■使用預設印表機(Δ)            |               |
| 您可以按 內容'鈕,變更印表機特有的設定   |               |
| <b>説明</b> 取消 < 上一步     | 下一步N)> 完成E)   |

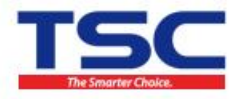

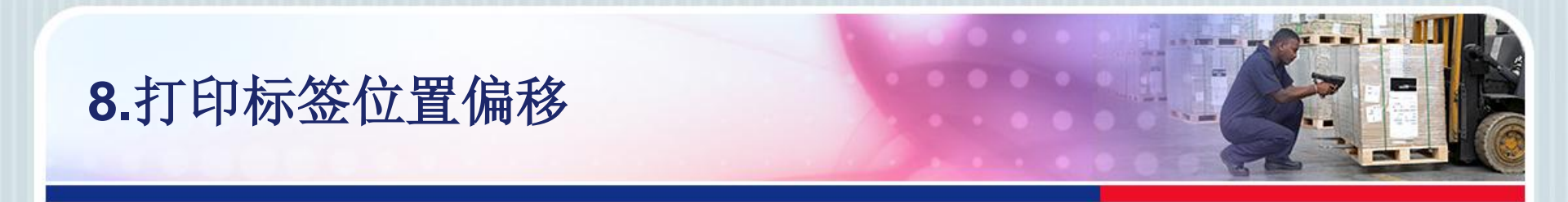

• 4) 在"属性"窗口选择"高级设置",设置如下选项。

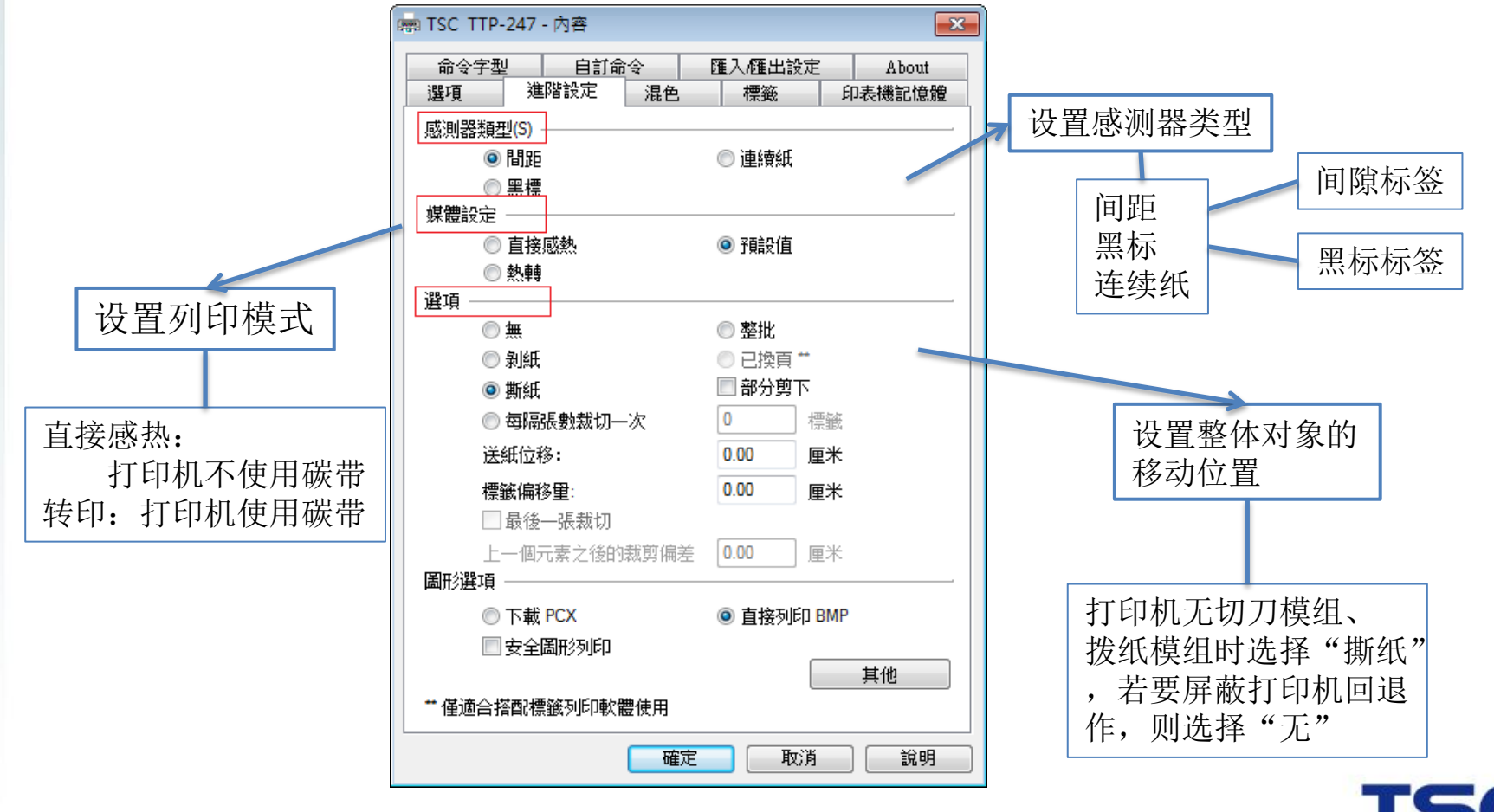

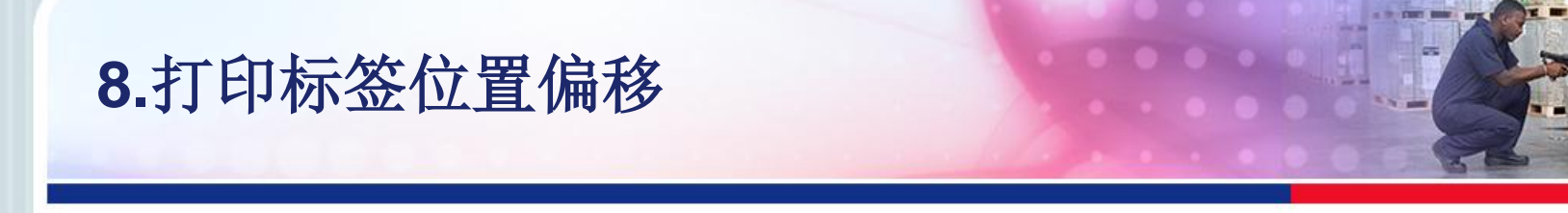

## • 5) 点击"其他",设置间距/黑标高度。

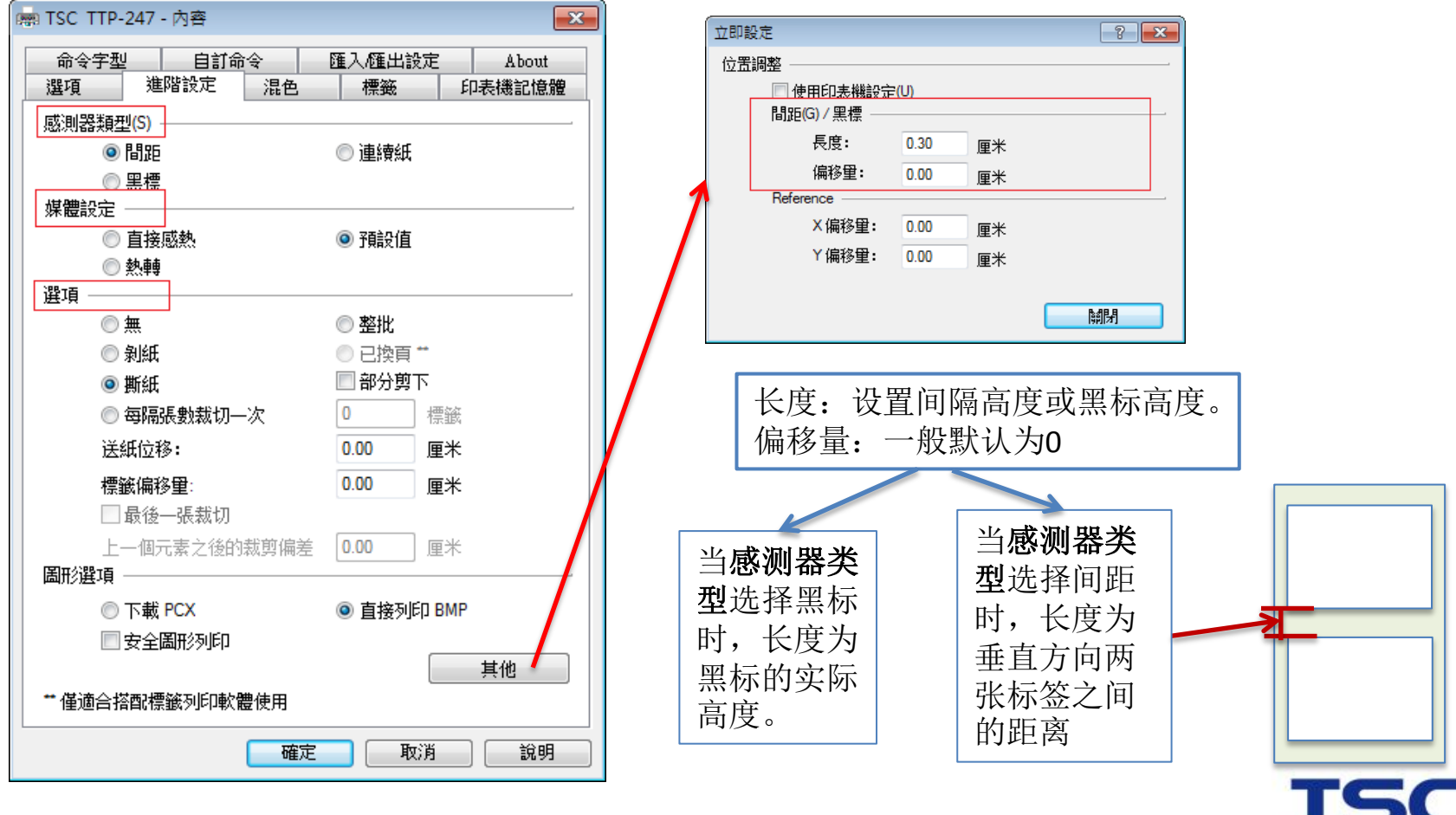

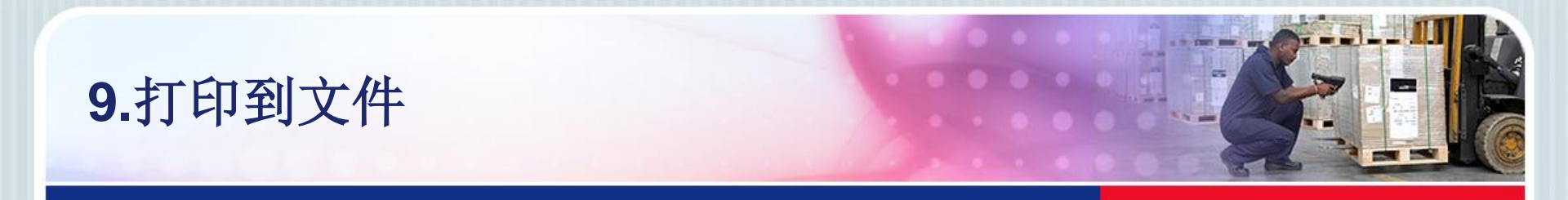

- 功能:以文档方式列印(即打印机没有反应,而是将编辑的内容以指令方式输出到指定文档中。),可以查看指令,一般不使用。
- 1).建立标签档案

| 🥑 NiceLabel LE fo | or TSC - [標詞]                                                                                                    | - đ 🏊          |
|-------------------|----------------------------------------------------------------------------------------------------|----------------|
| 檔案(E) 編輯(E)       | 檢視(小) 物件(2) 資料庫(2) 工具 視蓋(14) 説明(14)                                                                                                    | _ 8 ×          |
| 🗋 🤌 🔚             | % 🗈 📔 🔄 🔄 😓 利印 🗸 🗩 編放 🗸 検視 🗶 🔒 資料量 👻 🥥                                                                                                    |                |
| 개 Arial           |                                                                                                    |                |
| ▶ 選擇 -            | I <sup>-1</sup> I <sup>0</sup> I <sup>1</sup> I <sup>3</sup> I <sup>4</sup> I <sup>5</sup> I <sup>6</sup> I <sup>7</sup> I <sup>8</sup> I <sup>9</sup> I <sup>1</sup> I <sup>1</sup> | 111            |
| 🔺 文字 🔻 🔍          |                                                                                                    |                |
| 🎟 條碼 🔻            |                                                                                                    | \$             |
| 🛅 圖形              |                                                                                                    |                |
| □ 矩形 1-           |                                                                                                    |                |
| ⊷ 直線 ▼            |                                                                                                    | • <b>·</b> ··· |
|                   |                                                                                                    | 무              |
|                   | TSC test                                                                                                    |                |
| 3                 |                                                                                                    |                |
| 4 -               |                                                                                                    |                |
|                   |                                                                                                    |                |
| 5 -               |                                                                                                    |                |
|                   |                                                                                                    |                |
|                   |                                                                                                    |                |
| 6 -               |                                                                                                    |                |
|                   |                                                                                                    |                |
| 文字: 4::1100 周     |                                                                                                    | •              |
| → C → Allal TUFC⊡ |                                                                                                    |                |

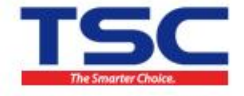

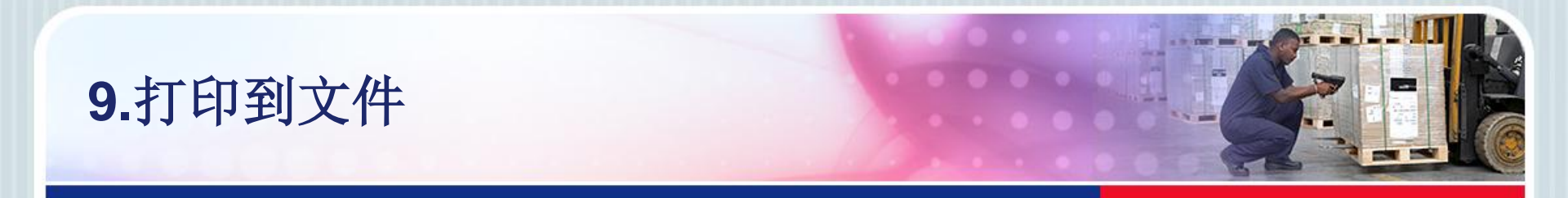

 2).计算机开始→打印机和传真,找到对应打印机,右键<u>属性</u>(win7 右键<u>打印机属性</u>)→端口,选择FILE

| 印表機設定            | 標籤                         | 語言                                        | 條碼字型      | 命令字型  | About |  |  |
|------------------|----------------------------|-------------------------------------------|-----------|-------|-------|--|--|
| 一般               | 共用                         | 理接琸                                       | 進階        | 色彩管理  | 安全性   |  |  |
| <del>"</del> тs  | C TTP-247                  | 7                                         |           |       |       |  |  |
| 列印到下列連<br>文件將會列印 | 接埠(P)<br>到第一個可             | 使用的選取連掛                                   | 妾埠。       |       |       |  |  |
| 連接埠              | 描述                         |                                           | 印表機       |       | ~     |  |  |
| LPT3:            | 印表機連打                      | 接埠                                        |           |       |       |  |  |
| COM1:            | 序列埠                        |                                           |           |       |       |  |  |
| COM2:            | 序列埠                        |                                           |           |       | =     |  |  |
| COM3:            | 序列埠                        |                                           |           |       |       |  |  |
| COM4:            | 序列埠                        |                                           |           |       |       |  |  |
| FILE:            | 列印至檔讀                      | 案<br>———————————————————————————————————— |           |       |       |  |  |
| USB003           | USB的虛                      | 擬印表機連                                     | TSC TDP-2 | 25    | -     |  |  |
| 新增連接             | 新增連接埠(T) 刪除連接埠(D) 設定連接埠(C) |                                           |           |       |       |  |  |
| ☑ 啟用雙向支          | ☑ 愈用雙向支援功能(E)              |                                           |           |       |       |  |  |
| ■ 愈用印表機集區(N)     |                            |                                           |           |       |       |  |  |
|                  | C                          | 確定                                        | 取消        | 套用(A) | 說明    |  |  |

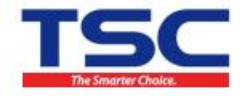

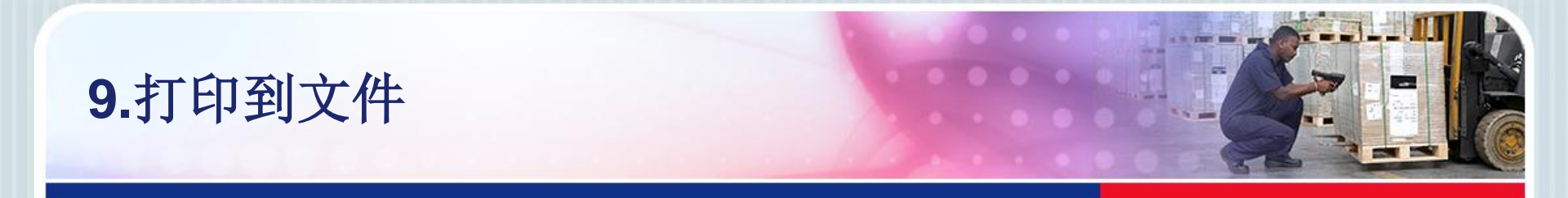

#### • 3).打印时弹出窗口,填入欲保存的文件名称(如test.txt)

| 🔊 列印 📃 🗖 🔀                                                      |                         |
|-----------------------------------------------------------------|-------------------------|
| 一般印表機                                                           |                         |
|                                                                 |                         |
| <ul> <li>● 標籤(L):</li> <li>1</li> <li>美</li> <li>進階…</li> </ul> |                         |
|                                                                 |                         |
| ○全部 (無限制數量)( <u>A</u> )                                         |                         |
| ○ 變數數量 (從標籤變數定義)                                                | 注意:此处要写                 |
| 列印至檔案 ? 🔀                                                       | 可以指定路径。                 |
| 輸出檔案名稱(0): 確定                                                   | 若不指定路径,                 |
| test.txt 取消                                                     | 则默认保存到 <b>我</b><br>的文档中 |
|                                                                 |                         |
|                                                                 |                         |
|                                                                 |                         |
| 列印(P)         預覽         關閉         說明(H)                       | тес                     |

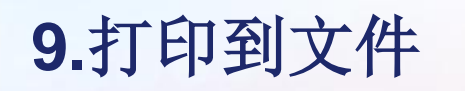

#### • 4).找到文件,可查看打印的TSPL指令

| test.txt - 記事本                                                                                                    |   | ×        |
|----------------------------------------------------------------------------------------------------|---|----------|
| 檔案(F) 編輯(E) 格式(O) 檢視(Ⅵ) 說明(H)                                                                                                    |   |          |
| SET TEAR OFFSIZE 101.6 mm,65 mm<br>GAP 3 mm,0 mm<br>REFERENCE 0,0<br>SPEED 4.0<br>DENSITY 8<br>SET PEEL OFF<br>SET CUTTER OFF<br>SET TUTTER OFF<br>SET PARTIAL_CUTTER OFF<br>SET TEAR ON<br>DIRECTION 0<br>SHIFT 0<br>OFFSET 0 mm<br>CLS<br>BITMAP 160, 128, 16, 32, 1, |   | •        |
| BITMAP 320, 128, 4, 32, 1,<br>BITMAP 160, 160, 24, 64, 1, 2, 2, 2, 2, 2, 2, 2, 2, 2, 2, 2, 2, 2,                                                                                                    | 2 | 0        |
| PRINT 1,1                                                                                                    | ŗ | 0        |
| <                                                                                                    |   | ▼<br>1.1 |

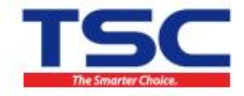

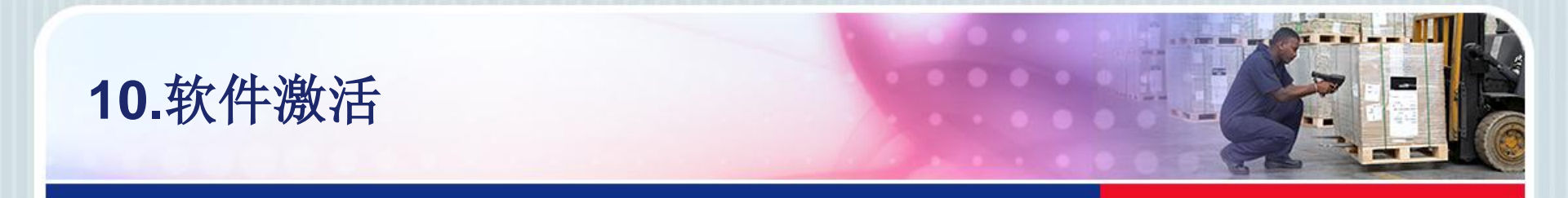

- 功能:需要激活软件才可正常使用。
- 1) 点击打开Nicelabel软件,在弹出的新建标签窗口点击"取消"。

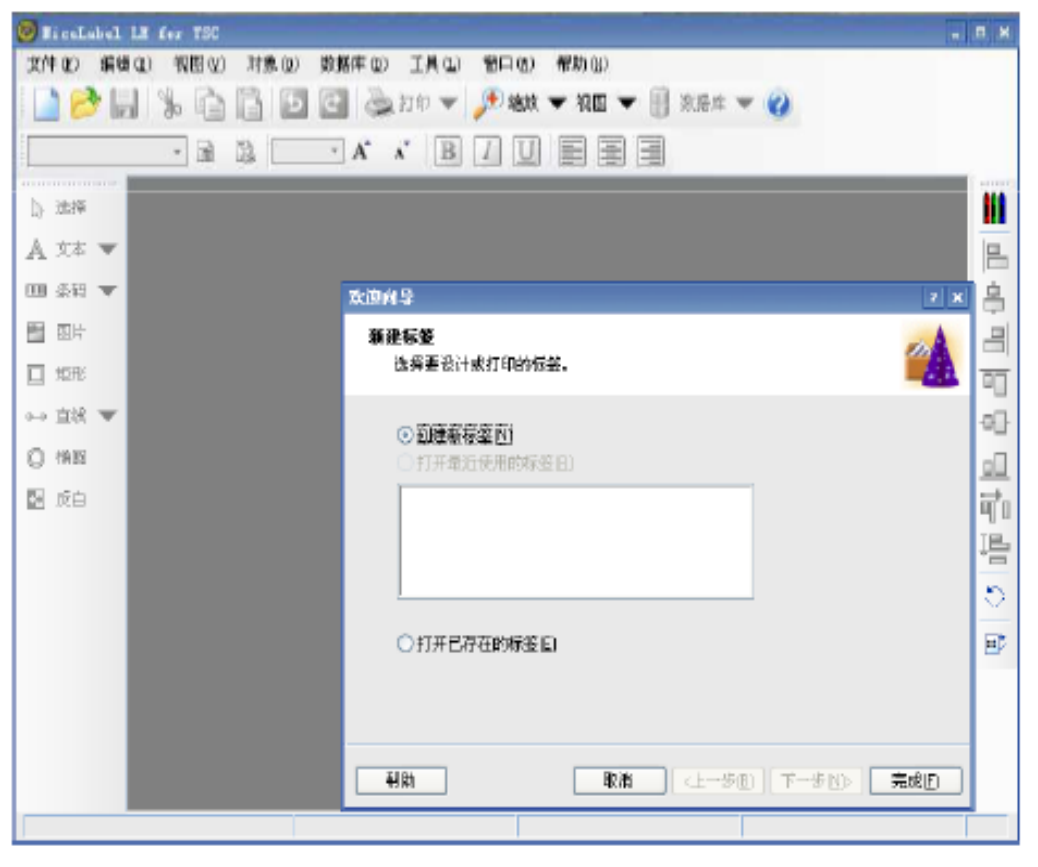

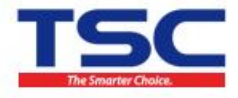

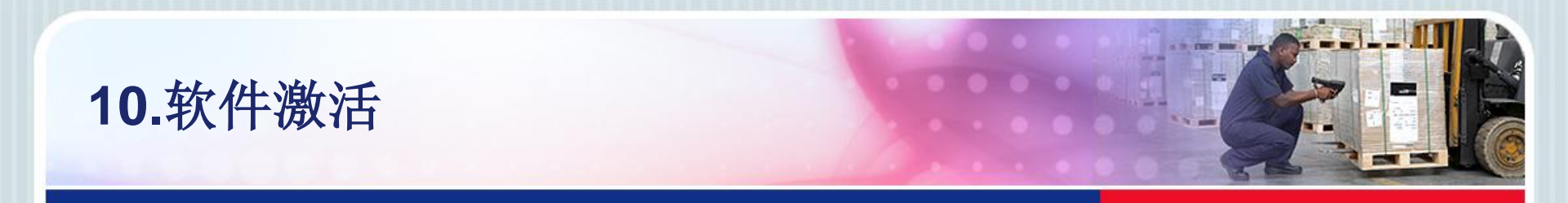

#### • 2) 点击菜单栏中帮助→管理许可,选择"单个用户软件匙",点击下

| Ť | 理许可                                            |
|---|------------------------------------------------|
| ; | <b>欢进使用产品撇活向导</b><br>这向导将引导悠激活产品过程。            |
|   | 产晶还未激活或抗不到有效的许可,请继续这激活向导来激活您的产晶或诊断激活<br>许可的问题。 |
|   | 请选择产品激活方法。                                     |
|   | ⊙ 单个用户软件匙                                      |
|   |                                                |
|   |                                                |
|   | This (Later) States                            |
|   |                                                |

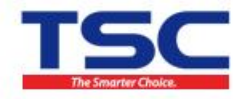

一步。

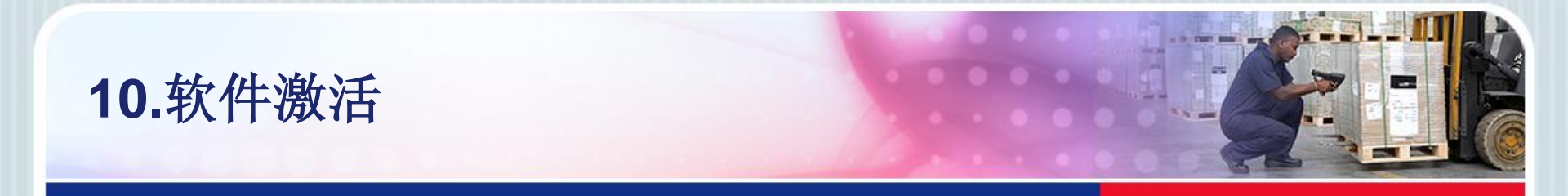

• 3) 输入您的相关信息,此信息后有 "\*" 的为必填项,为了完善我们的售后,请您认真填写以下信息,点击下一步

| 管理许可                   |                            | × |   |                    |
|------------------------|----------------------------|---|---|--------------------|
| <b>用户借息</b><br>输入客户信息。 |                            |   |   |                    |
| 请输入您的信息。注意,            | 有*标记的为必需输入字段。              |   |   |                    |
| 名称                     | 微软用户 -                     | • |   |                    |
| 公司                     | 微软中国 ·                     | • |   |                    |
| 地址第一行                  |                            |   |   |                    |
| 地址第二行                  |                            |   |   |                    |
| ZIP或邮取编码               | 城市/县                       |   |   |                    |
| 国家:                    | 中华人民共和国 💙 :                | * | ) | <b>亭号为附赠光盘外的序号</b> |
| 电子邮件                   | tsc@126.com :              | * | ļ | 或我们邮件发送的序号         |
| 序号:                    |                            | * |   |                    |
|                        |                            | - |   |                    |
|                        |                            |   |   |                    |
|                        | 取消 <上一步(8) 下一步(10) > 完成(5) |   |   | TSC                |

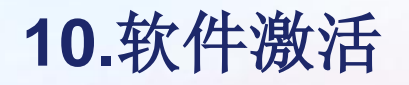

 4)如果正在软件安装的电脑可以联网,点击"连接到激活服务器", 将自动获取激活代码,完成。

| 管理                                                                                     | 许可            |        |       |                 |                                      |                                      |                                                             |  |  |  |
|----------------------------------------------------------------------------------------|---------------|--------|-------|-----------------|--------------------------------------|--------------------------------------|-------------------------------------------------------------|--|--|--|
| <b>姜</b> 活代码                                                                           |               |        |       |                 |                                      |                                      | 管理许可                                                        |  |  |  |
| 输入获取的激活吗。                                                                              |               |        |       |                 |                                      |                                      | ■ 畫居代碼<br>输入获取的谢活码。                                         |  |  |  |
| 诸输入软件激活码。您可按"恨存"按钮,将激活数据保存到文件中。                                                        |               |        |       |                 |                                      |                                      |                                                             |  |  |  |
| 序号:                                                                                    |               |        |       |                 |                                      |                                      | 请输入软件激活码。您可按"保存"按钮,将激活数据保存到文件中。                             |  |  |  |
|                                                                                        | XA5CF         | GYLRU  | J9YNC | 7MJPZ           | WB3PT                                | 如果有在线网络连接, 则可<br>以选择自动激活链接。          | 库号:                                                         |  |  |  |
|                                                                                        | 注册号码<br>KKK54 | 7 1525 | 78847 | ANW 58          | AME 1G                               |                                      | XASCF GYLRU J9YNC 7MJPZ WB3PT 切果有在线网络连接,则可以选择自动激活链接。        |  |  |  |
|                                                                                        | 激活代码          | ,      |       |                 | 11250                                |                                      | 注册号码 完成激活 ×                                                 |  |  |  |
|                                                                                        |               |        |       |                 |                                      | · 谢浩明可以从发布方的激活的<br>页获取。              | NNG4 70525 7X7 成功完成激活。现在可使用产品。                              |  |  |  |
|                                                                                        |               |        |       |                 |                                      |                                      | ZLH8F WSHBA 58T 研定 可以从发布方的激活网                               |  |  |  |
|                                                                                        | én a Libliat  |        |       | ) ** 4 ** 75 1  | el.)-5.00 /# 00                      |                                      |                                                             |  |  |  |
| 日初復活:<br>正法判認/市販会話<br>図面測述・<br>bttp://www?auronlus.si/ArceActivationWeb/EDLBActivation |               |        |       | 上任王<br>http://w | <u>20/610.9285</u><br>www.2.europlus | s NiceActivationWeb/LEDI PActivation |                                                             |  |  |  |
|                                                                                        |               |        |       | (ICIDATION      | WYZICU ODIUS                         |                                      | 自动激活: 连接到激活服务器                                              |  |  |  |
|                                                                                        |               |        |       | 取消              | <上一歩                                 | 18 下一步(N) 完成(D)                      | ND 教活: http://www2.europlus.si/NceActivationWeb/LEDLPActiva |  |  |  |
| _                                                                                      |               |        |       |                 |                                      |                                      | 保存数据  限消  <上一歩(B) 下一歩(N)  完成(F)                             |  |  |  |
|                                                                                        |               |        |       |                 |                                      |                                      |                                                             |  |  |  |

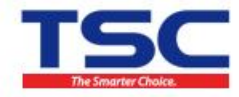

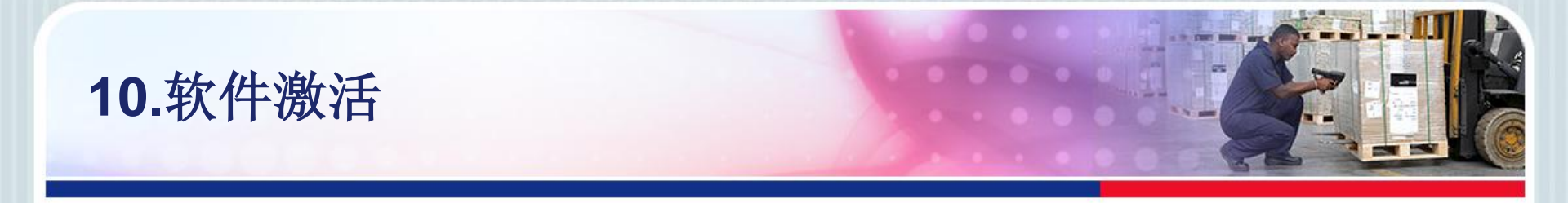

#### • 5) 如果不能联网,请复制"网页激活"右边的网址在联网电脑上打

| 开 |                                                                      |
|---|----------------------------------------------------------------------|
|   | 臺活代码<br>输入获取的激活码。                                                    |
|   | 诸输入软件激活码。您可按"保存"按钮,将激活数据保存到文件中。                                      |
|   | 序号:                                                                  |
|   | XASCF GYLRU J9YNC 7MJPZ WB3PT 如果有在线网络连接,则可<br>以选择自动测试链接。             |
|   | 注册号码                                                                 |
|   | KKK54 7U52S 7XYA7 ANW58 AMEJG                                        |
|   | <b>激活代码</b>                                                          |
|   | 潮活码可以从发布方的激活网页放取。                                                    |
|   | 白动漫话: 连接到递话服务器                                                       |
|   |                                                                      |
|   | 附见遗沽: http://www2.europlus.si/NiceActivationWeb/LEDLPActivation.aspx |
|   | 保存数据 取消 <上一步(B) 下一步(N) > 完成(C)                                       |

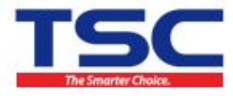

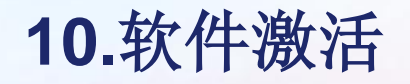

 6)此时出现下图界面,需要填入上图中的序号及注册号码,其他信息 填完后,点击激活,将获得如下图所示的"激活码"。

#### 密钥号激活

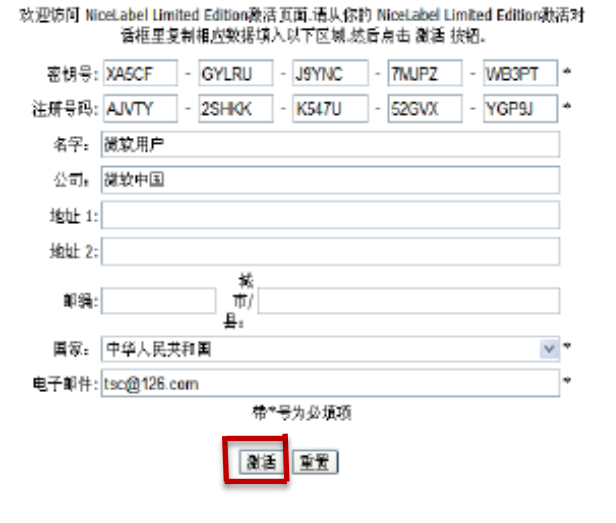

## 密钥号激活

激活码已经成功生成。 要完成激活,输入 激活码 NiceLabel Limited Edition 激活对话框 **激活码 XG4M4-QKR9E-R6TUT-DLSUZ-RR9JS** 包含激活码 的邮件已经被正确的发送到你提供的地址。

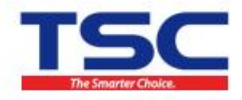

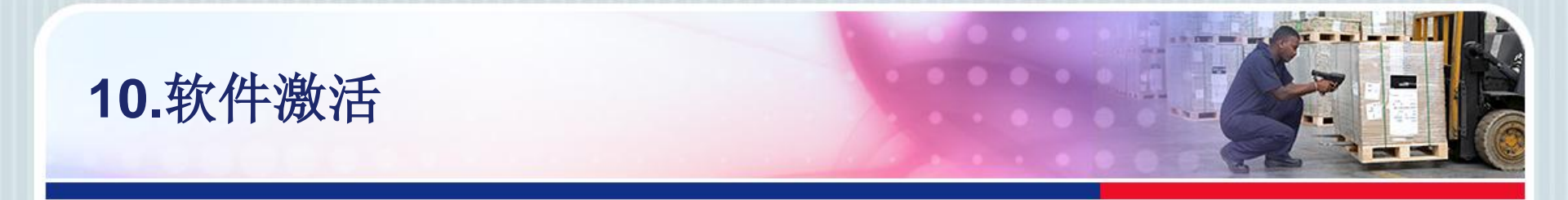

• 7) 将获得的激活代码填入"激活代码"处,点击下一步

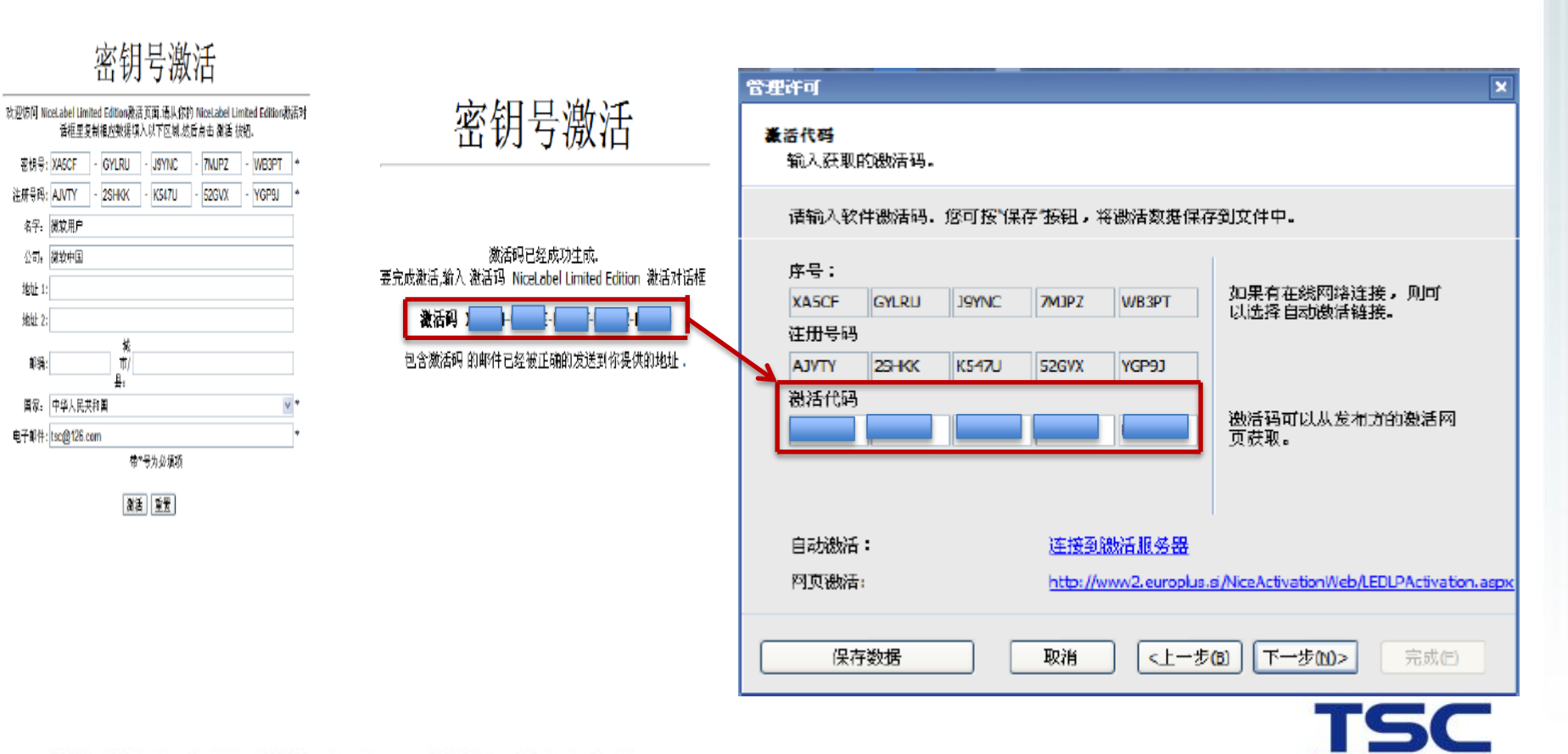

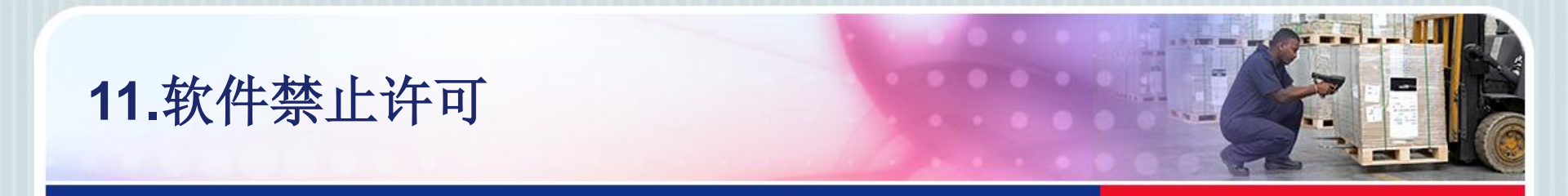

一个序列号只能在一台打印机上使用,如果想重装系统(或卸载软件),可以在重装系统(卸载软件)之前对NiceLabel禁止许可。禁止许可后,重装软件进行激活时,才可继续使用该序号激活。

• 1) 点击打开Nicelabel软件,在弹出的新建标签窗口点击"取消"。

TSC Auto ID Technole

| BicaLubel LE fer TSC       |                                                                                                    |                                                                                                    |                                  |
|----------------------------|----------------------------------------------------------------------------------------------------|----------------------------------------------------------------------------------------------------|----------------------------------|
| X/H 40 新聞 40 初間 40 対象 60 数 | 株件 (2) 【具 (2) 部日 (2) 新用 (2) 新用 (2) # (2) # | <ul> <li>二</li> <li>二</li></ul> | <mark>注意</mark> : 软件禁止许可<br>需要连网 |
|                            |                                                                                                    |                                                                                                    | The Smarter Choice.              |

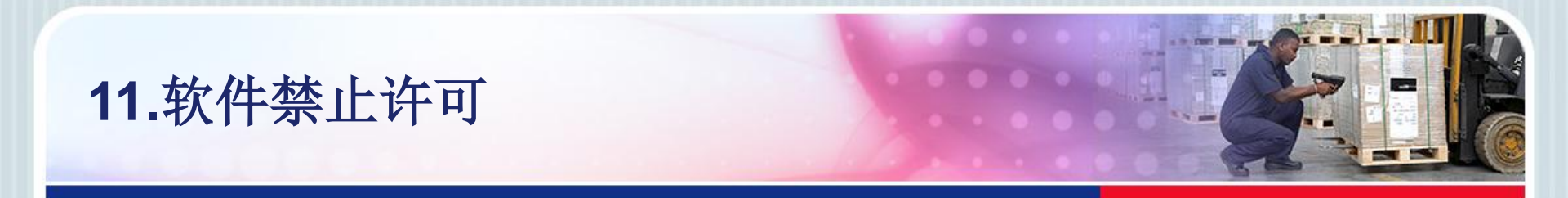

• 2)点击菜单栏中帮助→管理许可,在弹出的管理许可窗口中将"管理当前的软件匙许可"勾选,进入下一步。注意:此处请记录下图红色标记的序号,重新安装NiceLabel后,需要填入此序号来激活。

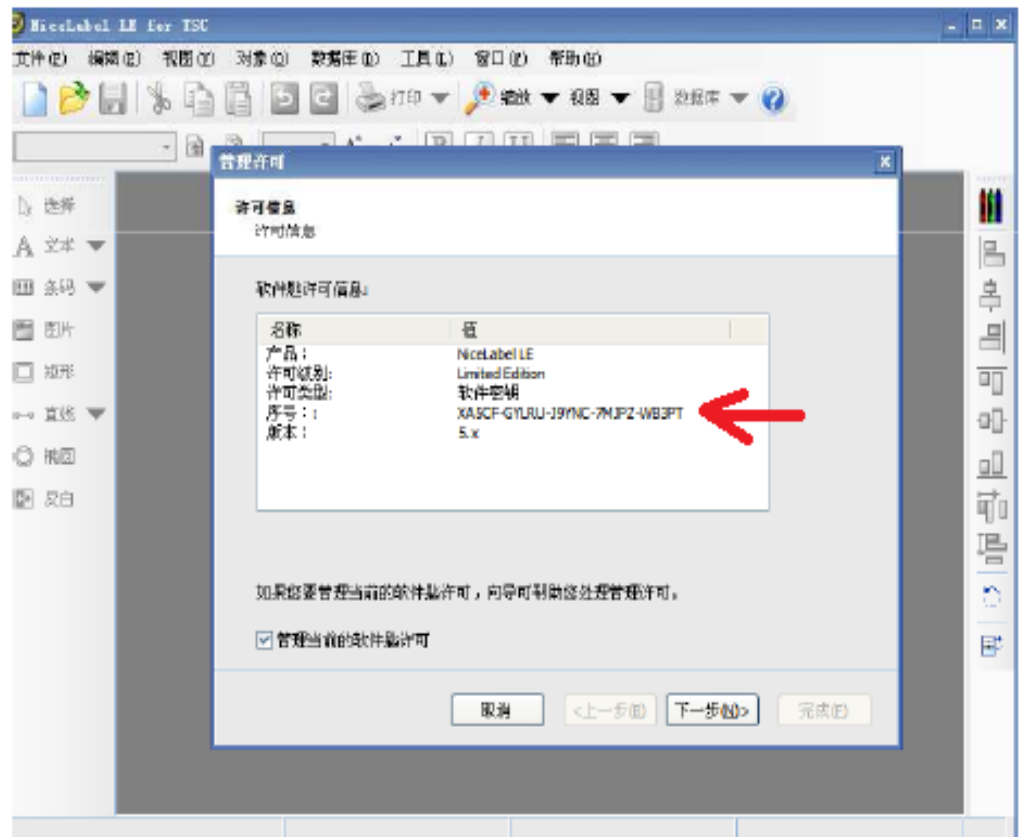

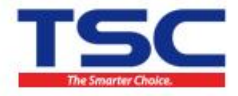

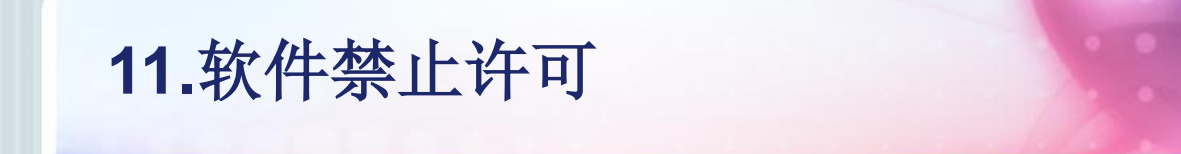

## • 3) 勾选"禁止许可证",进入下一步。

| 管理许可                                                                             |
|----------------------------------------------------------------------------------|
| <b>管理软件</b> 题许可                                                                  |
| 诸选择您的操作。                                                                         |
| <ul> <li>◆ 禁用许可证<br/>如果您想在另一工作站上使用许可证, 您必须先禁用官. 提示: 您必须连接网络方可进<br/>行.</li> </ul> |
| 取消 <上一步(B) 下一步(N) 完成(5)                                                          |

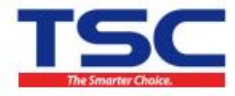

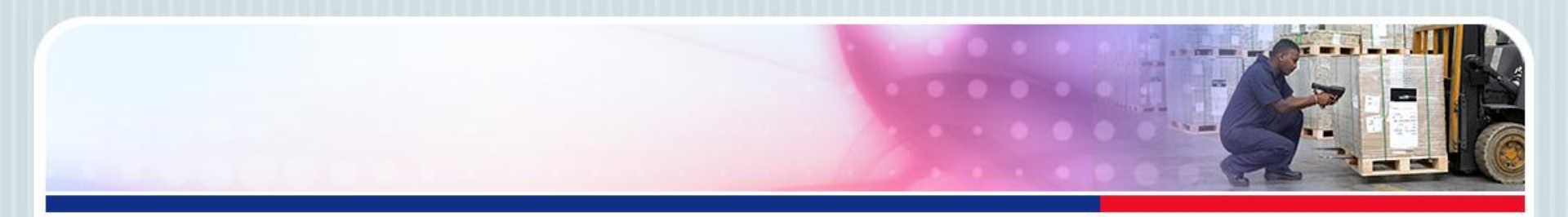

# Thank You

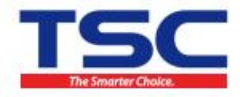